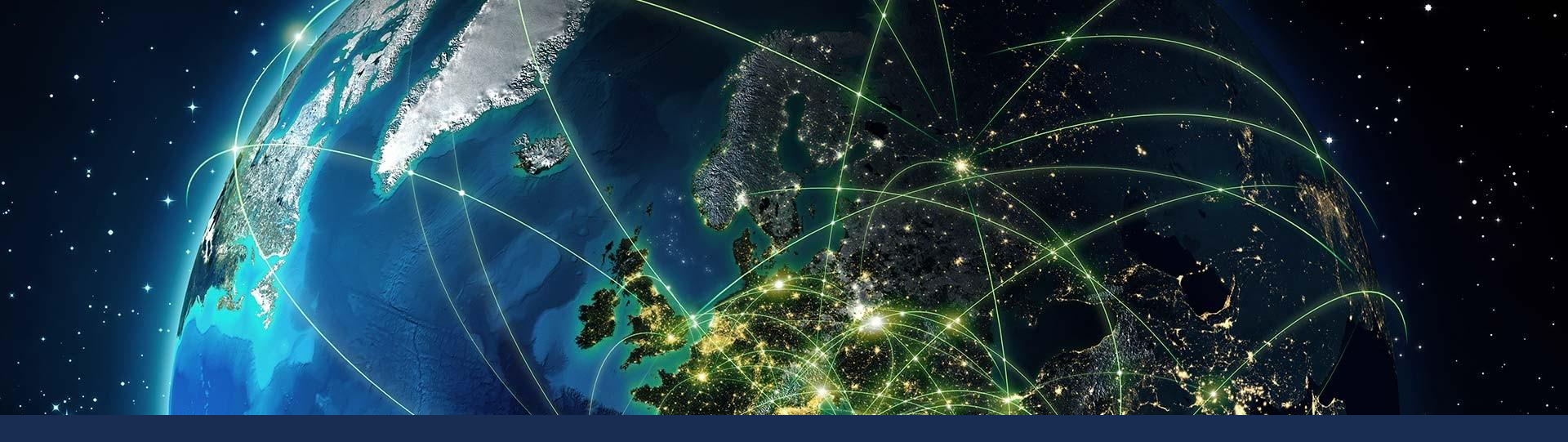

Comarch EDI Подключение и реализация электронного документооборота с TC «Розетка»

> София Куба Виктор Сивокозов

## Схема документооборота с ТС «Розетка»

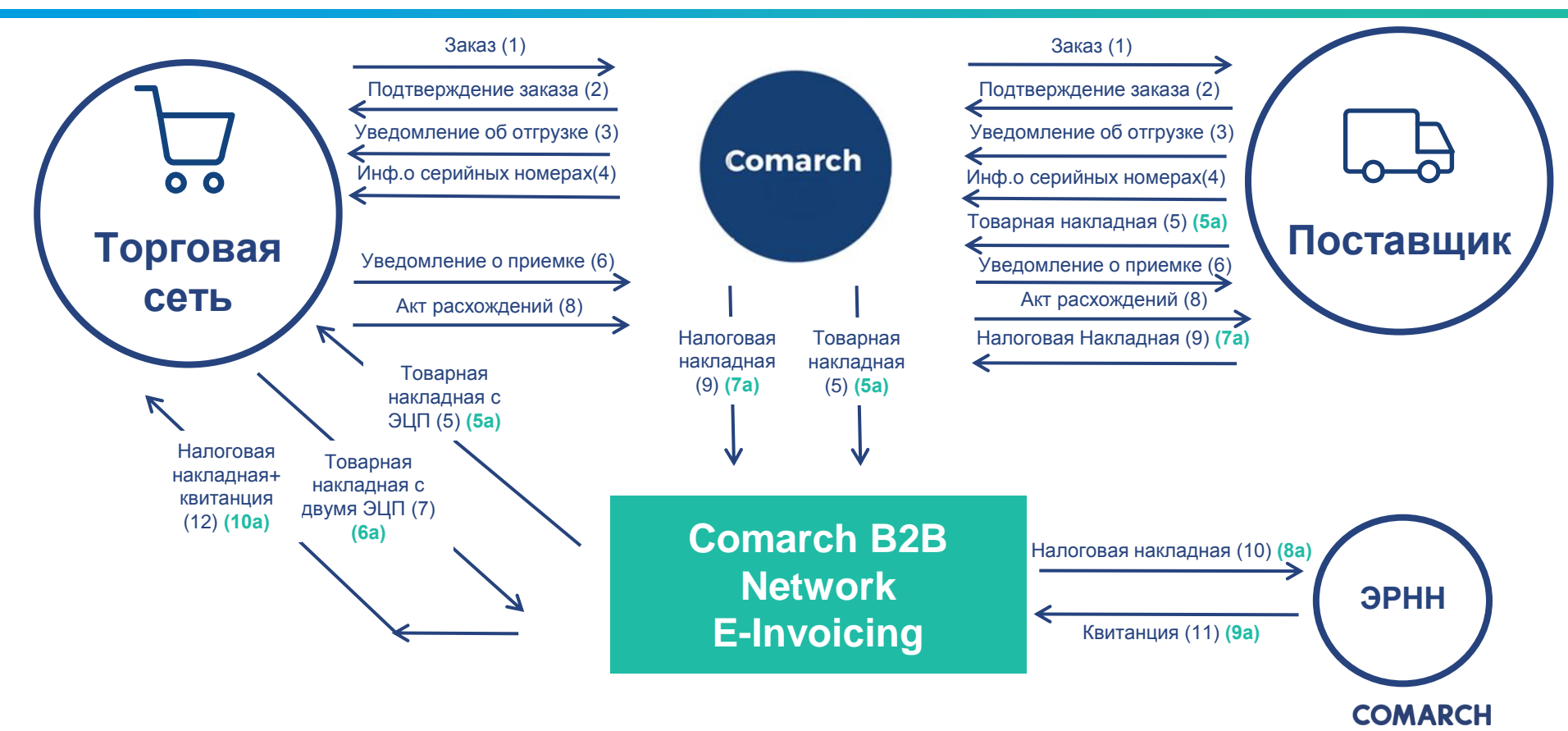

#### Алгоритм расчета сумм во всех типах документов для TC «Розетка»

В схеме электронного документооборота с торговой сетью Розетка, цена товара указывается с учетом НДС.

Планируется внедрение изменений. Цена будет указываться без НДС.

После внедрения данной схемы, расчет будет проводиться по следующему алгоритму:

- сеть отправляет цену без НДС в заказе с 4 знаками после запятой;
- количество знаков в поле «цене с НДС» 2 знака после запятой.

#### Правило округления:

- от 0 до 4 включительно если N+1 знак ≤ 4, то N-й знак сохраняется, а N+1 и все последующие обнуляются;
- если N+1 знак >4, то N-й знак увеличивается на единицу, а N+1 и все последующие обнуляются;
- округляется цена с НДС по одной товарной позиции и в итоге суммируется общая сумма с НДС;
- сумма с НДС по строке рассчитывается как произведение количества и цены без НДС + рассчитанное НДС

Алгоритм расчета сумм во всех типах документов для TC «Розетка»

Пример:

- 1. В заказе цена без НДС 8,3333+(8,3333\*0,2)=9,99996=10,00 (округляется)
- 2. В заказе цена без НДС 8,3333\*4+(33,3332\*0,2)=39,99984=40,00 (округляется)

Идеально, если цена с НДС будет кратной 6 копейкам Цена без НДС кратна 5 копейкам

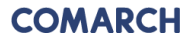

#### Описание действий клиента при не полном приеме товара

- Торговая сеть «Розетка» отправляет поставщику «Заказ» (ORDER),
- В ответ поставщик формирует и отправляет торговой сети «Розетка» «Подтверждение заказа» (ORDRSP),
- Далее поставщик формирует и отправляет торговой сети «Розетка» документы «Уведомление об отгрузке» (DESADV) и «Серийные номера» (QUOTES),
- 4. Сразу после отправки документа «Уведомление об отгрузке» поставщик формирует документ «Товарная накладная» (DELNOTE\_TN) на основе документа «Уведомление об отгрузке» (DESADV),
- Б. Поставщик подписывает документ «Товарная накладная» (DELNOTE\_TN) в решении Comarch EDI E-Invoicing своей ЭЦП и отправляет компании «Розетка» (5),
- Компания «Розетка» отправляет поставщику документ «Уведомление о приемке» (RECADV), в котором указана информация о полноте приемки товара (неполная приемка – есть расхождения, полная приемка – нет расхождений), а также указан номер документа «Товарная накладная» (DELNOTE\_TN).
- В зависимости от полноты приемки товара, далее схема документооборота выглядит следующим образом:
- Неполная приемка: есть расхождения в приемке Полная приемка: нет расхождений в приемке
- 7. Компания «Розетка» отправляет поставщику документ «Акт расхождений» (COMDIS),
- 8. Поставщик на основе уже созданного документа «Товарная накладная» (DELNOTE\_TN, шаг 4) формирует новый документ «Товарная накладная» (DELNOTE\_TN), с учетом информации о принятом товаре на основе документа «Уведомление о приемке» (RECADV),

#### Описание действий клиента при не полном приеме товара

- 9. Поставщик подписывает документ «Товарная накладная» (DELNOTE\_TN) в решении Comarch EDI E-Invoicing своей ЭЦП и отправляет компании «Розетка». В данном случае поставщику недоступна функция формировки документа «Налоговая накладная» на основе «Товарной накладной»,
- 10. На основе нового документа «Товарная накладная» (DELNOTE\_TN) поставщик формирует документ «Налоговая накладная» (DECLAR\_NN),
- Поставщик подписывает документ «Налоговая накладная» (DECLAR\_NN) в решении Comarch EDI E-Invoicing своей ЭЦП и отправляет документ на регистрацию в EPHH,
- 12. Ожидание квитанций о получении и регистрации документа «Налоговая накладная» (DECLAR\_NN),
- После получения квитанции, подтверждающей регистрацию документа «Налоговая накладная» (DECLAR\_NN), документ вместе с квитанциями передается компании «Розетка»,
- 14. Компания «Розетка» подписывает новый документ «Товарная накладная» (DELNOTE\_TN, шаг 9) своей ЭЦП и отправляет поставщику.

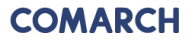

#### Описание действий клиента при полном приеме товара

- 7. Компания «Розетка» подписывает документ «Товарная накладная» (DELNOTE\_TN) своей ЭЦП и отправляет поставщику, в случае, если при приемке товара нет расхождений (момент подписания «Товарной накладной» компанией «Розетка» может отличаться от указанного на схеме),
- 8. Компания «Розетка» не отправляет поставщику документ «Акт расхождений» (COMDIS),
- 9. На основе уже сформированного документа «Товарная накладная» (DELNOTE\_TN, шаг 4) поставщик формирует документ «Налоговая накладная» (DECLAR\_NN),
- Поставщик подписывает документ «Налоговая накладная» (DECLAR\_NN) в решении Comarch EDI E-Invoicing своей ЭЦП и отправляет документ на регистрацию в EPHH,
- 11. Ожидание квитанций о получении и регистрации документа Налоговая накладная (DECLAR\_NN),
- После получения квитанции, подтверждающей регистрацию документа «Налоговая накладная» (DECLAR\_NN), документ вместе с квитанциями передается компании «Розетка».

#### Comarch EDI Service Desk – подключение к проекту

Заявка от торговой сети на подключение поставщика

Контакт консультанта Технической Службы Поддержки с поставщиком для уточнения деталей подключения

Конфигурация технического подключения к Платформе Comarch EDI

Информирование торговой сети и поставщика о техническом подключении

Первый заказ -> проведение инструктажа

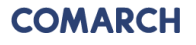

#### Comarch EDI Service Desk – подключение к проекту

- 1. Подписанный договор с провайдером.
- 2. Подписанный договор с торговой сетью.
- 3. Доступ к интернету.
- 4. Определение ответственных сотрудников, которые будут работать по EDI.
- 5. Подписанное дополнительное соглашение к договору с провайдером об использовании ЮЗД.
- 6. Подписанное дополнительное соглашение к договору с торговой сетью об использовании ЮЗД.
- 7. Наличие ключей и сертификатов для ЭЦП.

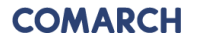

# Способы подключения к Платформе Comarch EDI

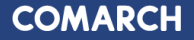

## Comarch EDI – веб-приложение

Приложение для работы с электронными документами с помощью веб-браузера (получение, создание исходящих документов на основании полученных, отправка и другое). Оптимальное решение для небольшого количества документов и быстрого подключения к проекту EDI.

#### Особенности Comarch EDI Web:

- Быстрое подключение и легкий доступ к приложению
- Индивидуальный аккаунт для отдельного пользователя
- Подключение не требует участия отдела IT
- Защита передачи данных : Логин и пароль, Шифрование данных 128-битовым ключем
- Протокол SSL

#### Возможности Comarch EDI Web:

- Уведомление о получении документов с помощью отправки сообщения на указанный E-mail
- Быстрый поиск и просмотр документов в читабельной форме
- Возможность распечатки документов
- Возможность сохранения документов на жосткий диск в формате файла XML, PDF, EXCEL
- Контроль статуса оброботки отправленных документов

| COW/                                                                | ARCH EDI Web                                                                                                    | Teasi nyerpawa 1000                                                                                                    |                                                                                                    | Consurch EDL gass an<br>Vision of a procession<br>of a procession of a procession                                                            |                                                                                                    |                                                                                                    | Vest TDP       | NOV Service Name                                                                                                    | Anteria II                                                                      |
|---------------------------------------------------------------------|----------------------------------------------------------------------------------------------------|----------------------------------------------------------------------------------------------------|----------------------------------------------------------------------------------------------------|----------------------------------------------------------------------------------------------------|----------------------------------------------------------------------------------------------------|----------------------------------------------------------------------------------------------------|----------------|----------------------------------------------------------------------------------------------------|---------------------------------------------------------------------------------|
| Barcower<br>Tet anywer<br>Salvase<br>Horee aser                     | algei Albeitgei Abbitent  <br>D bilgen bines<br>men:                                                                                                    | Вланий документ Вланий                                                                                                    |                                                                                                    | gespectry<br>with to bo<br>special Theorem                                                                                                   | ani<br>April 15 Address                                                                                                    |                                                                                                    |                |                                                                                                    |                                                                                 |
| Слинца<br>Нимер ре<br>доцинал<br>Додати                             | ACCIANI<br>dependings<br>7<br>000                                                                                                    |                                                                                                    |                                                                                                    | Second second                                                                                                    | QMB/DA                                                                                                    |                                                                                                    |                |                                                                                                    | ×                                                                               |
|                                                                     |                                                                                                    |                                                                                                    |                                                                                                    |                                                                                                    |                                                                                                    |                                                                                                    |                |                                                                                                    |                                                                                 |
| es<br>La T                                                          | 2 3 4 5 6 10 + 10                                                                                                    | 192                                                                                                    |                                                                                                    |                                                                                                    |                                                                                                    |                                                                                                    | 0              | NC6 20 WHEN I TO                                                                                                    | - 10 IL                                                                         |
| Est<br>M                                                            | 2 3 4 5 6 - 18 + 1-10<br>Tarparve                                                                                                    | 1852<br>Tert gosponety                                                                                                    | House advectory                                                                                                    | Atta apporterty                                                                                                    | Are opposited                                                                                                    | Mout Johnson                                                                                                    | to<br>Enercoyc | ьйсь доумента на стар<br>Статуря                                                                                                    | na( <u>st. *</u> )                                                              |
| Ess<br>M<br>M<br>Q 1                                                | 2   3   4   3   6 - 18   5   12)<br>Equivo<br>Ejerio                                                                                                    | 1852<br>Tergoyuery<br>Teoprese                                                                                                    | Home adquarts<br>20005                                                                                                    | Data acquirerta<br>11.65.2007                                                                                                    | <u>2010/02/02/00</u><br>1185.80/11859                                                                                                    | Nog gotteer<br>Uersen 111                                                                                                    | ta<br>Eseccoyc | ось доумена на ста<br>Стануон<br>Ө Ө Ө О                                                                                                    | na( <u>st •</u> )<br>0<br>8                                                     |
| Est<br>A A<br>A<br>A<br>A<br>A<br>A<br>A                            | 2 8 4 3 6 - 18 + 130<br>Equive<br>Epicio<br>Epicio                                                                                                    | 1952<br>Tert goguesty<br>Jacobses<br>Jacobses                                                                                                    | House Locysterly<br>2196/55<br>8029/29                                                                                                    | Data apporterty<br>11.05.2007<br>11.05.2007                                                                                                  | 2011 0704000000<br>1185-001 1105-59<br>1185-2017 1105-59                                                                                                    | Now Jaconov<br>Umenena 111<br>np. Geologie 1/3                                                                                                    | ta<br>koncenye | Caryor<br>Caryor<br>B C C                                                                                                    | e (1 • )<br>0<br>0<br>0                                                         |
| Best<br>M<br>(G, 1<br>(G, 2<br>(G, 3                                | 2 3 4 5 6 - 18 + 140<br>Repares<br>Specio<br>Specio<br>Specio                                                                                                    | 1952<br>Tert gospielery<br>Bioconese<br>Bioconese<br>Bioconese<br>Bioconese                                                                        | Home anyotery<br>2006/35<br>8029/29<br>2710/8                                                                                                    | <u>Bath souchers</u><br>1165/2017<br>11.05/2017<br>11.05/2017                                                                                | 2010/00/00/00<br>1185.00/1100/9<br>1185.00/1100.00<br>1105.00/10/08                                                                                                    | Nogrgatimen<br>Ummeno III<br>nyi Contege II<br>Open Efi                                                                                                    | sa<br>Saecenye | Carlos<br>Carlos<br>5 0 0<br>5 0 0<br>5 0 0                                                                                                    | 10 10 10 10 10 10 10 10 10 10 10 10 10 1                                        |
| 14 1<br>14 1<br>14 2<br>14 3<br>14 4                                | 2 3 4 3 6 - 38 + 127<br>Repares<br>Forms<br>Ports<br>Ports<br>Ports                                                                                                    | 1952<br>Ter goyunny<br>Incosene<br>Incosene<br>Incosene<br>Incosene<br>Incosene                                                                    | Hostic accustory<br>286:05<br>800:09<br>27108<br>27108                                                                                                    | <u>Atta asuosteta</u><br>1165.2017<br>11.05.2017<br>11.05.2017<br>11.05.2017                                                                 | 2012/06/08/08<br>11/5/30/ 10/5/9<br>11/5/30/ 10/5/9<br>11/5/30/ 10/5/8                                                                                                    | Muarantmeer<br>Uammen III<br>ny Gologar III<br>Gaana Of<br>Foguna of B                                                                                                    | ianecenye      | Carjos<br>Carjos<br>5 0 0<br>5 0 0<br>5 0 0<br>5 0 0                                                                                                    |                                                                                 |
| 859<br>(A 1<br>(A 2<br>(A 3<br>(A 3<br>(A 5)                        | 2 5 4 5 6 - 186 > 120<br>Expanse<br>Eponto<br>Eponto<br>Eponto<br>Eponto<br>Eponto                                                                                                    | 1852<br>Tel gayandy<br>Incoseco<br>Incoseco<br>Incoseco<br>Incoseco<br>Incoseco<br>Incoseco                                                        | Home anyoney<br>20635<br>802629<br>27308<br>27502<br>279023                                                                                                    | <u>Esta accustora</u><br>11.55.2017<br>11.05.2017<br>11.05.2017<br>11.05.2017<br>11.05.2017                                                  | 2012 05540 20019<br>1185 2017 1100 39<br>1185 2017 1100 39<br>1185 2017 1847 38<br>1185 2017 1847 36<br>1185 2017 1847 36                                                                                                    | Near Jacobiev<br>Uterwein 111<br>my General 111<br>Gaunal 09<br>Fragmanne 69<br>C. Capenau 121                                                                                                    | G<br>Roseconje | Carpol<br>Carpol<br>B C C<br>B C C<br>B C C<br>B C C<br>B C C                                                                                                    | 10<br>10<br>10<br>10<br>10<br>10<br>10<br>10<br>10<br>10<br>10<br>10<br>10<br>1 |
| Best<br>(A) 1<br>(A) 2<br>(A) 3<br>(A) 3<br>(A) 4<br>(A) 5<br>(A) 6 | 2   3   4   3   6 - 136   ×   120<br>Faranse<br>Paperio<br>Paperio<br>Paperio<br>Paperio<br>Paperio<br>Paperio                                                                                                    | 1952<br>Teri goryamity<br>Jacobere<br>Jacobere<br>Jacobere<br>Jacobere<br>Jacobere<br>Jacobere                                                     | 100000 angustra<br>200025<br>800029<br>27208<br>277082<br>279025<br>279025<br>279035                                                                                                    | <u>Bita asusentij</u><br>11.65.307<br>11.65.307<br>11.65.307<br>11.65.307<br>11.65.307<br>11.65.307                                          | 201203020000<br>118530110019<br>118530110019<br>118530110619<br>118530110619<br>118530110619<br>118530110619<br>1185301106195                                                                                                    | Mag Jotnes<br>Beneve 31<br>np. General 13<br>Ganes 81<br>Fapara 80<br>Fapara 80<br>Fapara 80<br>Fapara 80<br>Fapara 81<br>Fapara 81<br>Fapara 81<br>Fapara 81                                                                                                    | G<br>Roseconyc | 000 20 100 100 100<br>000 000<br>000<br>000<br>000<br>000<br>00                                                                                                    | 10 10 10 10 10 10 10 10 10 10 10 10 10 1                                        |
| Ben<br>(A 1<br>(A 2<br>(A 2<br>(A 3<br>(A 5<br>(A 5<br>(A 5<br>(A 7 | 2 3 4 5 6 - 18 x 110<br>Reports<br>Eports<br>Eports<br>Eports<br>Eports<br>Eports<br>Eports<br>Eports<br>Eports                                                                                                    | 1852<br>Tel Jakysmey<br>Dansterne<br>Dansterne<br>Dansterne<br>Dansterne<br>Dansterne<br>Dansterne                                                 | tione anyotry<br>2000/20<br>2020/20<br>2020/1<br>2020/1<br>2020/1<br>2020/1<br>2020/1<br>2020/1<br>2020/1<br>2020/1<br>2020/1                                                                                                    | Etta aussenta<br>1165.007<br>1165.007<br>1165.007<br>1165.007<br>1165.007<br>1165.007<br>1165.007                                            | 2011/12/2020/00<br>11/5/20/10/19<br>11/5/20/10/19<br>11/5/20/10/19<br>11/5/20/10/19<br>11/5/20/10/19<br>11/5/20/10/19                                                                                                    | Mical Johner<br>Ursenen 121<br>m, Certan 10<br>Gepan B<br>(rupusari 6)<br>C Celman 3<br>Ko Toura 3<br>Gepan 3 Serra 1                                                                                                    | fo<br>koncenye | Carport at Carport<br>Carpor<br>500<br>500<br>500<br>500<br>500<br>500<br>500                                                                                                    |                                                                                 |
|                                                                     | 2 3 4 3 6 - 10 1 1 107<br>Narusee<br>Repris<br>Repris<br>Repri                                                                                                    | 100<br>Torgovery<br>Institute<br>Institute<br>Institute<br>Institute<br>Institute<br>Institute<br>Institute<br>Institute<br>Institute<br>Institute | Home accords<br>20065<br>80020<br>2706<br>27063<br>27063<br>27063<br>20063<br>20063<br>2006<br>2007<br>20063<br>2006<br>2007<br>20063<br>2006<br>2007<br>2006<br>2006<br>2006<br>2006<br>2006<br>2006                                                                                                    | 2013 201000000<br>1145 2007<br>1145 2007<br>1145 2007<br>1145 2007<br>1145 2007<br>1145 2007<br>1145 2007<br>1145 2007<br>1145 2007          | 222.036.0849<br>115530 11059<br>115530 11059<br>115530 11059<br>115530 11658<br>115530 11658<br>115530 11658<br>115530 11658                                                                                                    | Mitar Johnew<br>Wanners III<br>ny General SI<br>Faparani et<br>Colpane SI<br>Konuna SI<br>Konuna SI<br>Antonesi Jamana L<br>Antonesi Augusta SI Mitaraha                                                                                                    | G<br>Roseccayc | Carpol<br>0 0 0<br>0 0 0 0<br>0 0 0 0<br>0 0 0 0 0<br>0 0 0 0 0 0<br>0 0 0 0 0 0 0 0 0 0 0 0 0 0 0 0 0 0 0 0                                                                                                     |                                                                                 |
|                                                                     | 2 2 4 5 6 - 18 7 127<br>Returns<br>Specie<br>Specie<br>Speci<br>Specie<br>Specie<br>Specie<br>Specie<br>Specie<br>Specie<br>Specie<br>Specie<br>Sp | 1957<br>Ter gayney<br>Incores<br>Incores<br>Incores<br>Incores<br>Incores<br>Incores<br>Incores<br>Incores                                         | Exercit and potenty<br>7980-55<br>800629<br>2720-8<br>2790-55<br>2790-55<br>2754/9<br>2790-55<br>2754/9<br>2790-55<br>2754/9<br>2754/9<br>2020-56<br>24-60<br>24-60                                                                                                    | <u>Deta Supportaj</u><br>1165.2007<br>1165.2007<br>1165.2007<br>1165.2007<br>1165.2007<br>1165.2007<br>1165.2007<br>1065.2007<br>1065.2007   | 2013 Silversammer<br>1155 Silversammer<br>1155 Silversa | Mara pones<br>Unamene []<br>nyo General II<br>Forgunare Ol<br>C. Opinare II<br>Ko. Annua II<br>Kanana II<br>Antonese James I. J. Antonese.                                                                                                    | to<br>koncenye | Carpor<br>Carpo<br>Carpo | Re( 3 *)<br>0<br>0<br>0<br>0<br>0<br>0<br>0<br>0<br>0<br>0<br>0<br>0            |
|                                                                     | 2 2 4 5 6 - 100 × 120<br>kayanee<br>Reprose<br>Reprose                                                                                                    | 195<br>Tor payment<br>Institutes<br>Institutes<br>Institutes<br>Institutes<br>Institutes<br>Institutes<br>Institutes<br>Institutes                 | 20000 20000000<br>2000 20<br>2000 20<br>2000 20<br>2000 20<br>2000 20<br>2000 20<br>2000 20<br>2000 20<br>2000 20<br>2000 20<br>2000 20<br>2000 20<br>2000 20<br>2000 20<br>2000 20<br>20<br>20<br>20<br>20<br>20<br>20<br>20<br>20<br>20<br>20<br>20<br>20<br>2                                                                                                    | 2013 200000075<br>11.05.2007<br>11.05.2007<br>11.05.2007<br>11.05.2007<br>11.05.2007<br>11.05.2007<br>11.05.2007<br>10.05.2007<br>20.05.2007 | 2011/094/094/09<br>1185/01/101/09<br>1185/01/101/09<br>1185/01/104/08<br>1185/01/104/08<br>1185/01/104/05<br>1185/01/104/05<br>1185/01/104/05<br>1185/01/104/05                                                                                                    | Not getter<br>Marge 2015<br>19 of adapt 10<br>20 of adapt 10<br>20 of | sa<br>kase eng |                                                                                                    | nu 2 1                                                                          |
|                                                                     | 2 (3 (4 (5 (6 - 108) * 109)<br>kennes<br>Byenis<br>Byenis<br>B                                                                                                    | 100<br>beigener<br>Instance<br>Instance<br>Instance<br>Instance<br>Instance<br>Instance<br>Instance<br>Instance<br>Instance<br>Instance            | thems angunety<br>2006-05<br>2020-06<br>2020-06<br>2020-06<br>2020-07<br>2020-07<br>200-07<br>200-07<br>2 | Etta ausoerra<br>11.65.2007<br>11.05.2007<br>11.05.2007<br>11.05.2007<br>11.05.2007<br>11.05.2007<br>10.05.2007<br>20.05.2007                | 222.034600000<br>1.55300 (10.59<br>1.65300 (10.59<br>1.65300 (10.59<br>1.65300 (10.59<br>1.65300 (10.59<br>1.65300 (10.59<br>1.65300 (10.44<br>1.65300 (10.44)                                                                                                    | Margation<br>Beneral II<br>in Schwich II<br>Faguruch II<br>Copiese II<br>Faguruch II<br>Faguruch II<br>Faguruch II<br>Faguruch II<br>Faguruch II<br>Faguruch II                                                                                                    | S<br>Intecony  |                                                                                                    |                                                                                 |

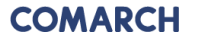

## **Comarch EDI – Connector**

Comarch EDI Connector – программное обеспечение, которое позволяет автоматически высылать и принимать электронные документы в установленном формате.

#### Особенности Comarch EDI Connector:

- Прост в установке и настройке
- Необходимо участие IT специалиста
- Работа с документами производится в привычном режиме, благодаря интеграции между внутренней системой клиента (ERP) и Платформой Comarch EDI
- Автоматическое получение и отправление документов по установленному графику

#### Возможности Comarch EDI Connector:

- Возможность настройки ручной отправки и приемки электронных документов
- Контроль статуса обработки отправленных документов
- Удобен при работе со средним количеством документов
- Также предоставляется доступ к веб-аккаунту Comarch EDI Web

| фигурация                                  |                                                          | X                                                  |                                       |                                                                                                    |
|--------------------------------------------|----------------------------------------------------------|----------------------------------------------------|---------------------------------------|----------------------------------------------------------------------------------------------------|
| аимосвязи Связь/Авторизация Вид операции ј | Документы   Ошибка входа                                 | Другие Языки                                       |                                       |                                                                                                    |
|                                            |                                                          |                                                    |                                       |                                                                                                    |
| видоперации                                |                                                          |                                                    |                                       |                                                                                                    |
| С Ручной                                   |                                                          |                                                    |                                       |                                                                                                    |
| • Автоматический                           |                                                          |                                                    |                                       |                                                                                                    |
| C.T.I                                      |                                                          |                                                    |                                       |                                                                                                    |
| Стаимер                                    |                                                          |                                                    |                                       |                                                                                                    |
| Announcement                               |                                                          |                                                    |                                       |                                                                                                    |
| Автоматический                             |                                                          |                                                    |                                       |                                                                                                    |
| Ежедневный                                 |                                                          |                                                    |                                       |                                                                                                    |
| 0 - 15 -                                   |                                                          |                                                    |                                       |                                                                                                    |
|                                            |                                                          |                                                    |                                       |                                                                                                    |
| 🦳 Продолжительный                          |                                                          |                                                    |                                       |                                                                                                    |
| Запискать каждые П 🛁 цас (ы) 15            | - sugar a (si)                                           |                                                    |                                       |                                                                                                    |
|                                            | · Mungra (bi)                                            |                                                    |                                       |                                                                                                    |
|                                            |                                                          |                                                    |                                       |                                                                                                    |
| 0                                          | FCOD Connector 2 House                                   | (a.1171)                                           |                                       |                                                                                                    |
|                                            | Second commenter 2 - gorys                               | 191101                                             |                                       |                                                                                                    |
| 44                                         | ил сам операции всор п                                   | омощь                                              | Antonia                               | THERE'S A                                                                                                    |
| Per                                        | нетр Список взаимосвязей                                 | Ctrl+R                                             | Turt INFO, WARNIN - BOCCTAN           | ювление                                                                                                    |
| Д                                          | ата 🗸 Регистрация операций                               | Ctrl+O                                             | Содержание                            |                                                                                                    |
| 20                                         | 12-С Регистрация ошибок                                  | Ctrl+B                                             | Обработка документов взаимос          | зязей: 42617(FIRMA02->katalog -mr                                                                                                    |
| 20                                         | 12.0 Регистрация пользовате                              | льских оширок Ссп+С                                | Найдены 0 для отправки.               |                                                                                                    |
|                                            | пре Поиск в архиве                                       |                                                    | Ist Получение списка статусов взаи    | MOCBR34 : 13931 (FIHMAU2->Katali                                                                                                    |
| 20                                         | 12. Обновить                                             | FS                                                 | ist Подмение списка статисов взаи     | мосевзи : 42617 (FIRMA02->katak                                                                                                    |
| 20                                         | 12-07-11 13:00:24.892 INFO                               | Worker.receiveStatuses                             | List Подтвержденный 0 статус          |                                                                                                    |
| 20                                         | 12-07-11 13:00:24.892 INFO                               | Worker.setStatus                                   | ECOD: Successfull                     |                                                                                                    |
| 20                                         | 12-07-11 13:01:10.423 INFO                               | ECLogger.closeActivitie                            | sLo Закрыть фактичекий журнал рег     | истраций.                                                                                                    |
| 2.                                         | 12-07-11 14:38:15.908 INFU                               | EULogger.openActivitie:                            |                                       | a contract of the second second secon |
| 20                                         | 12.07.11 14:38:15:308 INFO                               | ECLogger openActivitie:<br>ECLogger openActivitie: | Lo. ECDD Connector 2 version 2 806 (  | 1 build 2007-09-23 service NT                                                                                                    |
| 20                                         | 12-07-11 15:37:12.158 INFO                               | ECLogger closeActivitie                            | sLo Закрыть фактичекий жирнал рег     | истраций                                                                                                    |
| 20                                         | 12-07-13 15:36:44.640 INFO                               | ECLogger.openActivitie:                            | :Lo                                   | -                                                                                                    |
| 20                                         | 12-07-13 15:36:44.640 INFO                               | ECLogger.openActivitie:                            | Lo Открыть фактический журнал ре      | гистраций.                                                                                                    |
| 2                                          | 12-07-13 15:36:44.640 INFU                               | ECLogger.openActivitie:                            | Lo ECUD Connector 2, version 2,806.1  | J, build 2007-08-23, service N I                                                                                                    |
| 24                                         | 12-07-13 10:37:07.403 INFU<br>12:07:19 14:25:56 973 INFO | E CLogger croseActivitie                           | sco Закрыть фактичекии журнал рег     | истрации                                                                                                    |
| 20                                         | 12:07:18 14:25:56 873 INFO                               | ECLogger openActivities                            | о Отконть фактический жирная ре       | ructoauux                                                                                                    |
| 20                                         | 12-07-18 14:25:56.873 INFO                               | ECLogger.openActivitie:                            | Lo ECOD Connector 2, version 2.806.0  | ), build 2007-08-23, service NT                                                                                                    |
| 20                                         | 12-07-18 14:51:39.904 INFO                               | ECLogger.closeActivitie                            | sLo Закрыть фактичекий журнал рег     | истраций.                                                                                                    |
| 20                                         | 12-08-07 14:08:57.906 INFO                               | ECLogger.openActivitie:                            | sLo                                   | -                                                                                                    |
| 20                                         | 12-08-07 14:08:57.906 INFO                               | ECLogger.openActivitie:                            | Lo Открыть фактический журнал ре      | гистраций.                                                                                                    |
| 20                                         | 12-08-07 14:08:57.906 INFO                               | ECLogger.openActivitie:                            | Lo ECOD Connector 2, version 2.806.0  | J, build 2007-08-23, service NT                                                                                                    |
| 20                                         | 12-08-07 14:11:13:968 INFU                               | E CLogger closeActivitie                           | sLo Закрыть фактичекий журнал рег     | истрации                                                                                                    |
| 20                                         | 12-00-10 11:06:03:337 INFU                               | E CLogger openActivitie:                           |                                       | =                                                                                                    |
| 20                                         | 12:08:10 11:06:09.937 INFO                               | ECLogger.openActivitie:                            | sLo ECOD Connector 2, version 2.806.0 | ), build 2007-08-23, service NT                                                                                                    |
| 7                                          |                                                          |                                                    |                                       |                                                                                                    |
| Do.                                        | KASATE DEFUCTORIUM ODEDRUMA                              |                                                    |                                       | Пжилание запачи                                                                                                    |
| 110                                        | reading has not been a chabarbas                         |                                                    |                                       | Charles and State an                                                                                                    |

#### Comarch EDI – Интеграционное соединение

Интеграционное соединение – FTP, FTP/VPN, AS2 – предназначено для наиболее требовательных клиентов, работающих в основном с очень большим объемом документов. Системы этого класса являются наиболее сложной формой электронной коммуникации EDI.

# Особенности интеграционного соединения с помощью FTP, FTP/VPN, AS2:

- Работа с документами производится в привычном режиме, благодаря интеграции между внутренней системой клиента (ERP) и Платформой Comarch EDI
- Возможность полной автоматизации процесса выгрузки и загрузки документов
- Возможность внедрения самых сложных механизмов обработки
  - и проверки документов
- Необходимо участие отдела IT

# Возможности Интеграционного соединения:

- Внедрение проекта под индивидуальные требования Клиента
- Полная интеграция с любыми внутренними приложениями фирмы
- Широкие функциональные возможности системы
- Возможность конвертации и пересылки информации не только внешним фирмам, но и в рамках собственной структуры складов в любом формате, не зависимо от стандарта EDI

#### COMARCH

# Работа с электронными документами в вебприложении Comarch EDI WEB

- 1. Войти в систему Comarch EDI WEB:
- 2. Справа вверху экрана есть возможность выбрать язык из предложенного перечня.
- 3. После входа в систему на верхней части отображаются 6 вкладок:
- Входящие, Исходящие, Взаимосвязи, Новый документ, Сообщения, Настройки.
- По умолчанию активной есть вкладка Входящие. Эту настройку можно изменить с помощью дополнительной опции «Дополнительные настройки».

| COMARCH ED             | Web                             |
|------------------------|---------------------------------|
|                        |                                 |
|                        |                                 |
| Bxiд до Comarch        | n EDI Web                       |
| Bxin                   |                                 |
|                        |                                 |
| Napons:                |                                 |
|                        |                                 |
|                        | Вхід                            |
| 🙆 He wawate veli       |                                 |
|                        |                                 |
|                        |                                 |
|                        |                                 |
|                        |                                 |
| COMARCH EDI            | От закупки до платежа           |
| алектеонный            | Управление цепочкой поставок    |
| <b>JOKYMEHTOOBOPOT</b> | Финансирование целочки поставок |
|                        | E-Invoicing                     |
|                        |                                 |

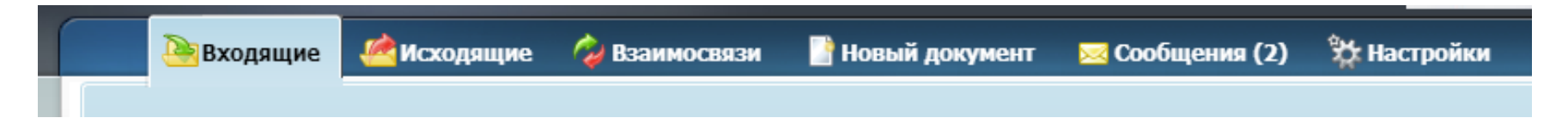

Во входящих документах можно просмотреть полученные документы, распечатать их, отметить дополнительными статусами. Вкладка состоит из 2 панелей. Первая (верхняя) служит для фильтрации и поиска документов, вторая (нижняя) – для их просмотра.

| ch EDI Web                                                                                                    | ×                                                                                                    |                                                            |                                               |                                                                  |                                                                     |                                                                                                    |                                                                                 |                           | 120                                                                                         |              |
|----------------------------------------------------------------------------------------------------|----------------------------------------------------------------------------------------------------|------------------------------------------------------------|-----------------------------------------------|------------------------------------------------------------------|---------------------------------------------------------------------|----------------------------------------------------------------------------------------------------|---------------------------------------------------------------------------------|---------------------------|---------------------------------------------------------------------------------------------|--------------|
| OMARC                                                                                                    | CH EDI W                                                                                                    | /eb Apyra                                                  | е приложения ECOD 🛛 🗧                         | Comarch I<br>Узнайте, как<br>обслуживан                          | EDI для логистики<br>к усовершенствовать<br>ние логистических проца |                                                                                                    |                                                                                 | PARTNER<br>20000000       | DUA Изменить вид                                                                            | Помощь В     |
| े Входян                                                                                                    | цие и Сходящи                                                                                                    | е 🧳 Взаимосвяз                                             | и 📑 Новый документ                            | 😇 Сообщени                                                       | ы (13) 🛛 🏂 Наст                                                     | гройки                                                                                                    |                                                                                 |                           |                                                                                             |              |
| иск 😶                                                                                                    | Выбрать фильтр:                                                                                                    |                                                            | Восстановит<br>Очистить ф                     | ть фильтр по умолча<br>мльтры                                    | нию                                                                 |                                                                                                    |                                                                                 |                           |                                                                                             | 3            |
| равитель:                                                                                                    | PARTNER S UA                                                                                                    |                                                            | Дата обработки от:                            |                                                                  | Статус документ                                                     | a:                                                                                                    |                                                                                 |                           |                                                                                             |              |
| документа:                                                                                                    |                                                                                                    | ~                                                          | Дата обработки до:                            |                                                                  | Иовый                                                               | Bce                                                                                                    |                                                                                 |                           |                                                                                             |              |
| мосвязь:                                                                                                    |                                                                                                    |                                                            |                                               | ~                                                                | Распечатан                                                          | Полтвержаен                                                                                                    |                                                                                 |                           |                                                                                             |              |
| ер документа:                                                                                                    |                                                                                                    |                                                            | Дата документа от:                            |                                                                  | Отменен                                                             | Высл. увед. об отгрузке                                                                                                    |                                                                                 |                           |                                                                                             |              |
|                                                                                                    |                                                                                                    |                                                            | Дата документа до:                            |                                                                  | Реализован                                                          | 🔲 Высл. накл./с фактура                                                                                                    |                                                                                 |                           |                                                                                             |              |
| очка доставки<br>омер исходног                                                                                                    | / GLN                                                                                                    |                                                            | •                                             | жльтр                                                            |                                                                     |                                                                                                    |                                                                                 |                           |                                                                                             |              |
| очка доставки<br>омер исходног<br>ополнители                                                                                                    | / GLN<br>о документа<br>ыНО                                                                                                    |                                                            | <b>v</b> ¢                                    | ильтр                                                            |                                                                     | 💊 Показать документы                                                                                                    |                                                                                 |                           |                                                                                             | ×            |
| очка доставки<br>юмер исходног<br>ополнители<br>йти вниз                                                                                                    | / GLN                                                                                                    |                                                            | <u> </u>                                      | жльтр                                                            | 1                                                                   | 🔍 Показать документы                                                                                                    |                                                                                 |                           |                                                                                             | ×            |
| очка доставки<br>юмер исходног<br>ополнители<br>ейти вниз<br>< 1 2                                                                                                    | / GLN                                                                                                    |                                                            | ⊄<br>                                         | hutorp                                                           | 1                                                                   | 🔾 Показать документы                                                                                                    |                                                                                 | Количест                  | тео документов на страниц                                                                   | *<br>e: 10 V |
| очка доставки<br>Іомер исходног<br>ОПОЛНИТЕЛІ<br>ФІТИ ВНИЗ<br>≤ 1 2 2<br>№ 0                                                                                                   | / GLN 0 аскунента на окунента на окунент | Тип документа                                              | ГУ (<br>Номер документа                       | рильтр<br>Дата доку                                              | ллента 4                                                            | о Показать документы<br>Дата обработки                                                                                           | Точка доставки                                                                  | Количест<br>Бизнес статус | тво документов на страниц<br>Статусы                                                        | e: 10 V      |
| очка доставки<br>юмер исходног<br>ополнители<br>ополнители<br>ополнители<br>ополнители<br>ополнители<br>ополнители<br>ополнители<br>ополнители<br>ополнители<br>ополнители     | / GLN<br>о докунента<br>ЬНО<br>3 ≥ 1-10 / 22<br>тправитель<br>ARTNER S UA                                                                                                    | Тип документа<br>Заказ                                     | с<br>Номер документа<br>78                    | рильтр<br>Дата доку<br>11.07.201                                 | <u>ллента /</u><br>18 1                                             | Показать документы<br><u>ата обработки</u><br>10.07.2018 21:32:55                                                                | Точка доставки<br>РАПТИЕК 5 UA                                                  | Количест<br>Бизнес статус | тво документов на страниц<br>Статусы                                                        | e: 10 V      |
| очка доставки,<br>юмер исходног<br>ополнител<br>ополнител<br>ополнител<br>ополнител<br>ополнител<br>ополнител<br>ополнител<br>ополнител<br>ополнител<br>ополнител<br>ополнител | / GLN<br>о докунента<br>БНО<br>3 > 1-10 / 22<br>тправитель<br>ARTNER S UA<br>ARTNER S UA                                                                                                    | Тип документа<br>Заказ<br>Заказ                            | Homep ackymenta<br>78<br>trav23               | Вильтр<br><u>Дата доку</u><br>11.07.201<br>11.07.201             | / <u>////13 /</u><br>18 1<br>18 1                                   | С Показать документы<br><u>Пата обработки</u><br>10.07.2018 21:32:55<br>10.07.2018 21:32:44                                      | Точка доставки<br>PARTNER S UA<br>PARTNER S UA                                  | Количест<br>Бизнес статус | тео документов на страниц<br>Статусы                                                        | e: 10 V      |
| очка доставки<br>омер исходног<br>ополнители<br>айти вниз<br>№ 0<br>1 P,<br>1 P,<br>2 P,<br>3 P,                                                                               | / GLN<br>в докунента<br>БНО<br>3 > 1-10 / 22<br>тправитель<br>ARTINER S UA<br>ARTINER S UA                                                                                                    | Тип документа<br>Заказ<br>Заказ<br>Заказ                   | Homep gokymenta<br>78<br>frav23<br>semi       | Алта доку<br>11.07.201<br>11.07.201                              | <u>имента 4</u><br>18 1<br>18 1                                     | Сказать документы<br>Показать документы<br>Дага обработки<br>10.07.2018 21:32:55<br>10.07.2018 21:32:44<br>10.07.2018 21:32:30   | Точка доставки<br>PARTNER S UA<br>PARTNER S UA<br>PARTNER S UA                  | Количест<br>Бизнес статус | тео документов на страниц<br>Статусы<br>Статусы                                             | e: 10 V      |
| рчка доставки,<br>онер исходног<br>ополнители<br>хти вназ<br><1 2 р.<br>1 Р.<br>2 Р.<br>3 Р.<br>4 Р.                                                                           | / GLN<br>D ZONYHEHT3<br>DHO<br>3 1-10 / 22<br>TTPJBUTEJLD<br>ARTINER S UA<br>ARTINER S UA<br>ARTINER S UA<br>ARTINER S UA                                                                                                    | Тип документа<br>Заказ<br>Заказ<br>Заказ<br>Заказ<br>Заказ | Homep gokymenta<br>78<br>trav23<br>semi<br>45 | альтр<br><u>Дата доку</u><br>11.07.201<br>11.07.201<br>11.07.201 | <u>имента / /</u><br>18 1<br>18 1<br>18 1<br>18 1<br>18 1           | Споказать документы<br>ага обработки<br>10.07.2018 21:32:55<br>10.07.2018 21:32:44<br>10.07.2018 21:32:30<br>10.07.2018 21:32:15 | To-ika доставки<br>PARTNER S UA<br>PARTNER S UA<br>PARTNER S UA<br>PARTNER S UA | Количест<br>Бизнес статус | гео документов на страниц<br>Статусы<br>2000 се<br>2000 се<br>2000 се<br>2000 се<br>2000 се | *<br>e: 10 * |

COMARCH

#### Просмотр документа «Заказ»

| https://www.ecod.com march EDI Web ×                                                                                                    | <b>n.ua</b> /App/Pages/document.aspx?id=9SqzKt1C                     | mlq8ktoMekin                                                     | neMSGY7er3PjsbswqZU                                                        | l6tghP8%2bOi                             | UMqxZutNfkO                                 | ka01OXkKP6Sć                | - <b>≙</b> ¢                                                                  | Wyszukaj                                     | _                       | _                         |                 | ت <u>-</u>              |
|----------------------------------------------------------------------------------------------------|----------------------------------------------------------------------|------------------------------------------------------------------|----------------------------------------------------------------------------|------------------------------------------|---------------------------------------------|-----------------------------|-------------------------------------------------------------------------------|----------------------------------------------|-------------------------|---------------------------|-----------------|-------------------------|
|                                                                                                    | Web Другне приложения ECO                                            | D ¥                                                              | Comarch EDI для лог<br>Узнайте, как усовершенст<br>обслуживание логистичес | истики сожаес<br>вовать<br>жих процессов |                                             |                             |                                                                               |                                              | PARTNER D<br>2000000022 | <b>UA</b> Изм<br>2366 Изм | енить вид       | Помощь Вы:<br>Язык: 💻 🚃 |
| 🍓 Входящие 🛛 🙆 Исхо,                                                                                                    | дящие 🛛 🖗 Взаимосвязи 🛛 📑 Новый до                                   | кумент 🖂                                                         | Сообщения (13) 💲                                                           | настройки                                |                                             |                             |                                                                               |                                              | _                       |                           |                 |                         |
| Уведомление об отгрузке у Уведомление о приеме у Накладная у Подтверждение заказа у Дополнительные функции ч<br>РАКТИЕК 5 UA -> Заказ -> РАКТИЕК D UA<br>Дата обработон: 07/10/2018 21:31:11 |                                                                      |                                                                  |                                                                            |                                          |                                             |                             |                                                                               |                                              |                         | ии 🔪 🚔 🞺                  |                 |                         |
| Номер заказа<br>Дата заказа<br>Гребуемая дата поставки<br>Гип заказа                                                                                                    | По<br>20000002<br>PARTNER S<br>г. Киев, ул.<br>Получ<br>200000022366 | жупатель<br>2367<br>UA<br>. Солнечная, 7<br><b>чатель счет</b> а | 1                                                                          |                                          | GLN<br>Название<br>GLN<br>Название<br>Адрес | 999000<br>PARTNE<br>г. Киев | <u>2000</u><br>2000<br>РАКТ<br>Место<br>00001187<br>ER S UA<br>, ул. Солнечна | одавец<br>000022366<br>TNER D UA<br>доставки |                         |                           |                 |                         |
| № <b>ЕАN-код</b>                                                                                                    | Наименование това                                                    | ipa                                                              |                                                                            | Код<br>покупателя                        | Код<br>поставщика                           | Возвратная<br>упаковка      | Кол-во                                                                        | Ед.<br>измерения                             | Количество<br>ящиков    | Кол-во в<br>упаковке      | Цена без<br>НДС | Сумма без НД            |
| . 1000000000010 Товар_10                                                                                                    | <u>،</u>                                                             |                                                                  |                                                                            | 1240                                     | 105210                                      | Нет                         | 67                                                                            | шт.                                          | 67                      | 1                         | 1 2.00          | 134.0                   |
| 1000000000019 Товар_19                                                                                                    | ,                                                                    |                                                                  |                                                                            | 1249                                     | 105219                                      | Нет                         | 78                                                                            | шт.                                          | 78                      | 1                         | 1 35.00         | 2730.0                  |
| 100000000003 Товар_3                                                                                                    |                                                                      |                                                                  |                                                                            | 1233                                     | 105203                                      | Нет                         | 9000                                                                          | шт.                                          | 9000                    | 1                         | 1 23.00         | 207000.0                |
| 10000000000012 Tosap_12                                                                                                    |                                                                      |                                                                  |                                                                            | 1242                                     | 105212                                      | Нет                         | 6/8                                                                           | килограмм                                    | 6/8                     | 1                         | 1 20.00         | 13560.0                 |
| 10000000000014 Tosap_14                                                                                                    | 5                                                                    |                                                                  |                                                                            | 1244                                     | 105214                                      | нет                         | 7699                                                                          | шт.                                          | 7600                    |                           | 1 50.00         | 284400.0                |
| 100000000000001 Tosap 1                                                                                                    | ,                                                                    |                                                                  |                                                                            | 1231                                     | 105201                                      | Нет                         | 98                                                                            | шт.                                          | 98                      |                           | 1 10.00         | 980.0                   |
| 10000000000011 Товар 11                                                                                                    | 1                                                                    |                                                                  |                                                                            | 1241                                     | 105211                                      | Нет                         | 7                                                                             | шт.                                          | 7                       |                           | 1 9.00          | 63.0                    |
| 1000000000016 Товар_16                                                                                                    | 5                                                                    |                                                                  |                                                                            | 1246                                     | 105216                                      | Нет                         | 8                                                                             | шт.                                          | 8                       | 1                         | 1 50.00         | 400.0                   |
| 1000000000008 Товар_8                                                                                                    |                                                                      |                                                                  |                                                                            | 1238                                     | 105208                                      | Нет                         | 89                                                                            | шт.                                          | 89                      | :                         | 1 13.00         | 1157.0                  |
| 1000000000019 Товар_19                                                                                                    | ۵                                                                    |                                                                  |                                                                            | 1249                                     | 105219                                      | Нет                         | 7                                                                             | шт.                                          | 7                       | 1                         | 1 35.00         | 245.0                   |
|                                                                                                    |                                                                      |                                                                  |                                                                            |                                          |                                             |                             |                                                                               |                                              |                         |                           | Всего           |                         |
|                                                                                                    |                                                                      |                                                                  |                                                                            |                                          |                                             |                             |                                                                               |                                              |                         |                           |                 |                         |

Создание и отправка ответного документа «Подтверждение заказа»

Документ «Подтверждение заказа» необходимо формировать на основе документа «Заказ»

| Номер під                                                                        | твердження                                                   | OR_TST8000107                                                                                                    | Номер замовлення                                                                                                | TST8000107                             |                                                |
|----------------------------------------------------------------------------------|--------------------------------------------------------------|----------------------------------------------------------------------------------------------------|----------------------------------------------------------------------------------------------------|----------------------------------------|------------------------------------------------|
| Дата підтя                                                                       | вердження                                                    | 14.09.2018                                                                                                    | 15 Дата замовлення                                                                                              | 16.08.2018                             |                                                |
| Назва пок                                                                        | супця                                                        | ТзОВ РОЗЕТКА.УА                                                                                                    | Дата доставки                                                                                                   | 17.08.2018                             | 15                                             |
| Назва про                                                                        | давця                                                        | RozetkaTest                                                                                                    | Час доставки                                                                                                    | 13:30                                  |                                                |
| GLN місця                                                                        | доставки                                                     | 4829900023799                                                                                                    | Тип підтвердження                                                                                               | Часткова реалізація                    | -                                              |
| Місце дос                                                                        | тавки                                                        | ТзОВ РОЗЕТКА.УА                                                                                                    |                                                                                                    |                                        |                                                |
|                                                                                  |                                                              |                                                                                                    |                                                                                                    |                                        |                                                |
| Адреса мі                                                                        | сця доставки                                                 |                                                                                                    |                                                                                                    | Редагува                               | ти                                             |
| Адреса мі<br>оварні пози<br>І-код                                                | сця доставки<br>ції<br>Статус лінії                          |                                                                                                    | Назва товару                                                                                                    | Редагува                               | ти<br>Замо                                     |
| Адреса мі<br>оварні пози<br>І-код<br>22059945                                    | сця доставки<br>щії<br>Статус лінії<br>З                     | Панель Melkco Poly Jacket TPU для                                                                                                    | Назва товару<br>а Xiaomi Redmi Note 3 Pro Transpa                                                               | Редагува<br>rent (WP-MDXMRNO3TULTTMTU) | ти<br>Замо<br>1,00(                            |
| Адреса мі<br>оварні пози<br>І-код<br>22059945<br>67903223                        | сця доставки<br>щії<br>Статус лінії<br>З                     | Панель Melkco Poly Jacket TPU для<br>Goodram DDR3-1600 4096MB PC3-                                                                       | Hassa tosapy<br>a Xiaomi Redmi Note 3 Pro Transpa<br>-12800 (GR1600D364L11/4G)                                  | Редагува                               | ти<br>Замо<br>1,00(<br>6,00(                   |
| Адреса мі<br>оварні пози<br>І-код<br>22059945<br>67903223<br>00633542            | сця доставки<br>щії<br>Статус лінії<br>З<br>З<br>З           | Панель Melkco Poly Jacket TPU для<br>Goodram DDR3-1600 4096MB PC3-<br>Asus ZenBook Flip UX360UA (UX36                                    | Hassa tosapy<br>a Xiaomi Redmi Note 3 Pro Transpa<br>-12800 (GR1600D364L11/4G)<br>00UA-C4344R) Black            | Редагува                               | ти<br>Замо<br>1,00(<br>6,00(<br>1,00(          |
| Адреса мі<br>оварні пози<br>1-код<br>22059945<br>67903223<br>00633542<br>8940325 | сця доставки<br>щії<br>Статус лінії<br>3<br>3<br>3<br>3<br>3 | Панель Melkco Poly Jacket TPU для<br>Goodram DDR3-1600 4096MB PC3-<br>Asus ZenBook Flip UX360UA (UX36<br>Nikon D750 Body официальная гар | Назва товару<br>a Xiaomi Redmi Note 3 Pro Transpa<br>-12800 (GR1600D364L11/4G)<br>i0UA-C4344R) Black<br>рантия! | Редагува                               | ти<br>Замо<br>1,00(<br>6,00(<br>1,00(          |
| Адреса мі<br>оварні пози<br>22059945<br>67903223<br>00633542<br>8940325          | сця доставки<br>щії<br>Статус лінії<br>З<br>З<br>З<br>З<br>З | Панель Melkco Poly Jacket TPU для<br>Goodram DDR3-1600 4096MB PC3-<br>Asus ZenBook Flip UX360UA (UX36<br>Nikon D750 Body официальная гар | Назва товару<br>a Xiaomi Redmi Note 3 Pro Transpa<br>-12800 (GR1600D364L11/4G)<br>i0UA-C4344R) Black<br>рантия! | Редагува                               | ти<br>Замо<br>1,00(<br>6,00(<br>1,00(<br>1,00( |

Создание и отправка ответного документа «Уведомление об отгрузке»

Документ «Уведомление об отгрузке» необходимо формировать на основе документа «Заказ»

| Comarch EDI Web              | cumentFo                                                                                                    | rm.aspx?id=9SqzKt                                                 | 1 Cmlq8ktoMekimeMSGY7er3PjsbswqZl                                                                                            | J6tghP8%2bOiUMqxZutNfi                                                                                          | :0ka010) - C                                                 | Wyszukaj      | 1                             | 10-10-       | <u>۵</u>    | ×<br>★ ☆ |
|------------------------------|----------------------------------------------------------------------------------------------------|-------------------------------------------------------------------|----------------------------------------------------------------------------------------------------|----------------------------------------------------------------------------------------------------|--------------------------------------------------------------|---------------|-------------------------------|--------------|-------------|----------|
|                              | гие прилоз                                                                                                    | кения ECOD 💝                                                      | Сотагсh EDI для логистики<br>Узнаїте какусовершенствовать<br>обстухование логистических процесс<br>Сообщиница (12) 44 Настоя | COMARCH TIE                                                                                                    |                                                              |               | PARTNER D UA<br>2000000022366 | Изменить вид | Помощь Выха |          |
| andhahur wexdhahur acaminora |                                                                                                    | История докумсти                                                  |                                                                                                    | Ввести 💾 Записать                                                                                               | 🔚 Записать че                                                | рновик 🏾 🥟 Пе | реслать                       |              |             | Ш        |
|                              | Номер док<br>(транспорт<br>Дата докум<br>Время докт<br>Дата поста<br>Время дост<br>Номер зака<br>Дата заказ<br>Товарные п | умента<br>пной накладной)<br>умента<br>иеки<br>тавки<br>аза<br>за | 2018-07-11 15<br>2018-07-14 5<br>2018-07-14 5<br>2018-07-11 15                                                               | Покупатель<br>Поставщика<br>Код поставщика<br>GLN конечного получателя<br>Количество паллет<br>Количество палет | 200000022367<br>PARTNER D UA<br>999000001187<br>200000022367 |               |                               |              |             |          |
|                              |                                                                                                    |                                                                   |                                                                                                    | Досав                                                                                                    | ить удалит                                                   | Изменит       |                               |              |             |          |
|                              | 1                                                                                                    | 1000000000000000                                                  | Название продукта<br>Товар 10                                                                                                | K07                                                                                                    | ичество отгружено                                            | 2.00          |                               |              |             |          |
|                              | 2                                                                                                    | 1000000000019                                                     | Товар 19                                                                                                    | 78,                                                                                                    | 000                                                          | 35,00         |                               |              |             |          |
|                              | 3                                                                                                    | 1000000000003                                                     | Товар_3                                                                                                    | 900                                                                                                    | 0,000                                                        | 23,00         |                               |              |             |          |
|                              | 4                                                                                                    | 1000000000012                                                     | Tosap_12                                                                                                    | 678                                                                                                    | ,000                                                         | 20,00         |                               |              |             |          |
|                              | 5                                                                                                    | 1000000000014                                                     | Товар_14                                                                                                    | 56,                                                                                                    | 000                                                          | 7,00          |                               |              |             |          |
|                              | 6                                                                                                    | 1000000000016                                                     | Товар_16                                                                                                    | 768                                                                                                    | 18,000                                                       | 50,00         |                               |              |             |          |
|                              | 7                                                                                                    | 1000000000001                                                     | Товар_1                                                                                                    | 98,                                                                                                    | 000                                                          | 10,00         |                               |              |             |          |
|                              |                                                                                                    | 1000000000011                                                     | Tonna 11                                                                                                    | 7.0                                                                                                    | 00                                                           | 9.00          | •                             |              |             |          |
|                              | Итоги                                                                                                    |                                                                   |                                                                                                    |                                                                                                    |                                                              |               |                               |              |             |          |
|                              | Количест                                                                                                    | гво строк Общи                                                    | е количество отгруженного                                                                                                    |                                                                                                    |                                                              |               |                               |              |             |          |
|                              | 11                                                                                                    | 17776                                                             | ,00                                                                                                    |                                                                                                    |                                                              |               |                               |              |             | ~        |
|                              |                                                                                                    |                                                                   |                                                                                                    |                                                                                                    |                                                              |               |                               |              |             |          |

#### Создание и отправка ответного документа «Серийные номера»

1.Документ Серийные номера (QUOTES) необходимо формировать на основе уже отправленного Уведомления об отгрузке (DESADV). 2.Необходимо выбрать и открыть нужное Уведомление об отгрузке и с помощью кнопки Создать Серийные номера/ Generate guotes в верхнем левом углу создать документ:

|           |                  |                |                                                                                          |         |                          |                          | 3              | Завантажити Зберегти | Переслати 36 | эрегти роб. вер. |
|-----------|------------------|----------------|------------------------------------------------------------------------------------------|---------|--------------------------|--------------------------|----------------|----------------------|--------------|------------------|
| Header da | ta               |                |                                                                                          |         |                          |                          |                |                      |              |                  |
| Номер /   | документу        |                |                                                                                          |         | Покупець                 | 4829900                  | 023799         |                      |              | 6                |
|           |                  |                | Tone of osivasose                                                                        |         |                          | 0001022                  |                |                      |              | •                |
| Дата д    | окументу         |                | Roze ofice/secse                                                                         |         | Постачальник             | 9991027                  | 109764         |                      |              | - ×              |
| Час до    | кументу          |                |                                                                                          | ٢       | Місце доставки           | 4829900                  | 023799         |                      |              | 0                |
| Предпо    | лагаемая дата до | ставки         | 2018-08-23                                                                               | Ħ       | Одержувач рахунка        |                          |                |                      |              | •                |
| Предпо    | лагаемое время д | оставки        | 19:30                                                                                    | ٥       | кінцевий споживач        | 4829900                  | 023799         |                      |              | 6                |
| Номера    | амовлення        |                | TST8000113                                                                               |         |                          |                          |                |                      |              |                  |
| Дата за   | амовлення        |                | 2018-08-23                                                                               | Ĩ       |                          |                          |                |                      |              |                  |
| Номер г   | юставки          |                | TST8000113D                                                                              |         |                          |                          |                |                      |              |                  |
| Дата по   | оставки          |                | 2018-08-23                                                                               |         |                          |                          |                |                      |              |                  |
| Номер /   | договору         |                |                                                                                          |         |                          |                          |                |                      |              |                  |
| Валюта    |                  |                |                                                                                          | •       |                          |                          |                |                      |              |                  |
| Товарні п | озиції           |                |                                                                                          |         |                          |                          |                |                      |              |                  |
|           |                  |                |                                                                                          |         |                          |                          |                |                      | Завантажити  | Редагувати       |
| № n.n.    | Номер заказа     | EAN-код        | Назва товару                                                                             | Код пок | купця Арт. номер постач. | Кількість відвантаженого | Серійні номери | Одиниця вимірювання  | Ціна без ПДВ | Ціна з ПДВ       |
| 1         | TST8000113       | 4260052182949  | be quiet! Silent Wings 2 140mm (BL063)                                                   | 724988  | BL063                    | 1,000                    | 0              | PCE                  | 8,33         | 10,00            |
| 2         | TST8000113       | 11111111111111 | Сетевое зарядное устройство Anker PowerPort + 1 QC3.0& PIQ +MicroUSB V3 Black (B2013L11) | 4954861 | B2013L11                 | 1,000                    | 0              | PCE                  | 10,00        | 12,00            |
| 3         | TST8000113       | 6902909867835  | Ergo VT-701 Black                                                                        | 247723  | VT-701 Black             | 1,000                    | 0              | PCE                  | 10,83        | 13,00            |
| 4         | TST8000113       | 6901708775136  | Ergo ES-200i Bronze                                                                      | 410552  | ES-200i Bronze           | 1,000                    | 0              | PCE                  | 11,67        | 14,00            |
| 5         | TST8000113       | 5025232711154  | Panasonic RP-HJE190E-W White                                                             | 171887  | RP-HJE 190E-W            | 1,000                    | 0              | PCE                  | 12,50        | 15,00            |
|           |                  |                |                                                                                          |         |                          |                          |                |                      |              | 1.011.0          |

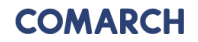

Создание и отправка документа «Каталог продукции»

Перечень продукции

Доступность товара

Цена

Рекомендуемая Розничная цена

Минимальное количество заказанного товара

Код УКТЗЕД

Артикул товара в сети

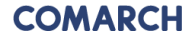

#### Создание и отправка документа «Каталог продукции»

Для облегчения работы с каталогом, был создан генератор Каталога товаров, который позволит с помощью специальной формы Excel быстро формировать файл XML.

#### Пример «Каталога продукции»

| <b>RozetkaTest -&gt; Каталог продуктів -&gt; РОЗЕТКА</b><br>Дата обробки: 08/24/2018 11:19:33 |                                             |                                                                                             |                                                   |                |                             |                      |                                |                                        | Документ бу            | в правильно          | ) опрацьов:     | аний чере     |        |                       |                |                                 |                                       |
|-----------------------------------------------------------------------------------------------|---------------------------------------------|---------------------------------------------------------------------------------------------|---------------------------------------------------|----------------|-----------------------------|----------------------|--------------------------------|----------------------------------------|------------------------|----------------------|-----------------|---------------|--------|-----------------------|----------------|---------------------------------|---------------------------------------|
| Поря<br>Дата                                                                                  | ідковий номер катал<br>і каталога продуктів | 180<br>3 201                                                                                | 1808241018 СLN Покупця<br>2018-08-24 СLN Продавця |                |                             |                      | 4829900023799<br>9991027109764 |                                        |                        |                      |                 |               |        |                       |                |                                 |                                       |
| N                                                                                             | ЕАН Продукту                                | Назва товару                                                                                | Код постачальника                                 | Код<br>покупця | Код товару згідно з УКТ ЗЕД | Код<br>ставки<br>ПДВ | Ставка<br>ПДВ                  | Кіл-сть штук в<br>торговій<br>упаковці | Одиниця<br>вимірювання | Зворотня<br>упаковка | Ціна без<br>ПДВ | Ціна з<br>ПДВ | Знижка | Доступність<br>товара | Стан<br>складу | Рекомендована<br>роздрібна ціна | Мінімальна<br>кількість<br>замовлення |
| 1.                                                                                            | 4894522059945                               | Панель Melkco Poly Jacket TPU для Xiaomi Redmi Note 3 Pro Transparent (WP-MDXMRNO3TULTTMTU) | WP-MDXMRNO3TULTTMTU                               | 4893155        | 0901210000                  | S                    | 20.00%                         |                                        | штука                  |                      | 0,83            | 1             |        | Так                   | 1000           | 1,3                             | 1                                     |
| 2.                                                                                            | 5908267903223                               | Goodram DDR3-1600 4096MB PC3-12800 (GR1600D364L11/4G)                                       | GR1600D364L11/4G                                  | 128655         | 0901210000                  | S                    | 20.00%                         |                                        | штука                  |                      | 1,67            | 2             |        | Так                   | 1000           | 2,6                             | 1                                     |
| з.                                                                                            | 4712900633542                               | Asus ZenBook Flip UX360UA (UX360UA-C4344R) Black                                            | UX360UA-C4344R                                    | 4861607        | 0901210000                  | S                    | 20.00%                         |                                        | штука                  |                      | 2,5             | 3             |        | Так                   | 1000           | 3,9                             | 1                                     |
| 4,                                                                                            | 18208940325                                 | Nikon D750 Body официальная гарантия!                                                       | VBA420AE                                          | 388883         | 0901210000                  | S                    | 20.00%                         |                                        | штука                  |                      | 3,33            | 4             |        | Так                   | 1000           | 5,2                             | 1                                     |
| 5.                                                                                            | 111111111111111                             | Сетевое зарядное устройство Anker PowerPort+ 1 QC3.0& PIQ+MicroUSB V3 Black (B2013L11)      | B2013L11                                          | 4954861        | 0901210000                  | S                    | 20.00%                         |                                        | штука                  |                      | 10              | 12            |        | Так                   | 1000           | 15,6                            | 1                                     |
| 6.                                                                                            | 6902909867835                               | Ergo VT-701 Black                                                                           | VT-701 Black                                      | 247723         | 0901210000                  | S                    | 20.00%                         |                                        | штука                  |                      | 10,83           | 13            |        | Так                   | 1000           | 16,9                            | 1                                     |
| 7.                                                                                            | 6901708775136                               | Ergo ES-200i Bronze                                                                         | ES-200i Bronze                                    | 410552         | 0901210000                  | S                    | 20.00%                         |                                        | штука                  |                      | 11,67           | 14            |        | Так                   | 1000           | 18,2                            | 1                                     |
| 8.                                                                                            | 5025232711154                               | Panasonic RP-HJE190E-W White                                                                | RP-HJE190E-W                                      | 171887         | 0901210000                  | S                    | 20.00%                         |                                        | штука                  |                      | 12,5            | 15            |        | Так                   | 1000           | 19,5                            | 1                                     |
| 9.                                                                                            | 4548736008762                               | Sony MDR-EX150 Black (MDREX150B.E)                                                          | MDREX150B.E                                       | 1190585        | 0901210000                  | S                    | 20.00%                         |                                        | штука                  |                      | 13,33           | 16            |        | Так                   | 1000           | 20,8                            | 1                                     |
| 10.                                                                                           | 4712702628203                               | Silicon Power microSDXC 64 GB Class 10 UHS-I Elite + ad (SP064GBSTXBU1V10SP)                | SP064GBSTXBU1V10SP                                | 193287         | 0901210000                  | S                    | 20.00%                         |                                        | штука                  |                      | 14,17           | 17            |        | Так                   | 1000           | 22,1                            | 1                                     |
| 11.                                                                                           | 4260052182949                               | be quiet! Silent Wings 2 140mm (BL063)                                                      | BL063                                             | 724988         | 0901210000                  | S                    | 20.00%                         |                                        | штука                  |                      | 0,83            | 1             |        | Так                   | 1000           | 1,3                             | 1                                     |

#### Просмотр отправленных документов

|                                       | attas://www.              | ecod.com.ua/App/Pager/Out) |                                                                    | 10 (1 (1) - North | -11-11-1                                                                     |                                           |                              | Warrukai                                      | 0 -                              |
|---------------------------------------|---------------------------|----------------------------|--------------------------------------------------------------------|-------------------|------------------------------------------------------------------------------|-------------------------------------------|------------------------------|-----------------------------------------------|----------------------------------|
|                                       | AZ-1-                     | couldonida App/Pages/ out  | лол.азрх                                                           | _                 | _                                                                            | _                                         |                              | wyscokoj                                      |                                  |
| OM/                                   |                           | EDI Web                    | Другне приложения ЕСІ<br>юстази                                    | DD ¥              | Сотаrch EDI для лого<br>Узнайте, как усовершенств<br>обслуживание логистичес | истики сомлеся<br>новать<br>они процессов |                              | PARTNER D UA<br>2000000022366 Изменить        | вид Помощь Вы<br>Язык: 🜉 페       |
| юиск 🛛                                | Be                        | брать фильтр:              |                                                                    | Очистить фильтры  |                                                                              |                                           |                              |                                               | *                                |
| олучатель:<br>п докумен<br>анимосвязь | :                         | <u>ا</u><br>ا              | <ul> <li>Дата обработки от:</li> <li>Дата обработки до:</li> </ul> |                   | Статус до                                                                    | <b>кумента:</b> Все<br>катан<br>ен        |                              |                                               |                                  |
| Номер ис<br>Дополн                    | ходного докум<br>ІИТЕЛЬНО | ента                       |                                                                    |                   |                                                                              | 🔦 Показа                                  | ть документы                 |                                               | ×                                |
| рейти вни                             | 13                        |                            |                                                                    |                   |                                                                              |                                           |                              |                                               |                                  |
| < 1<br>№                              | 1-5/5                     | тип документа              | Номер документа                                                    | Дата документа    | Дата обработки                                                               | Точка доставки                            | Статус обработки             | Количество документов на стр<br>Статусы<br>об | анице: 10 🔽<br>Статус<br>работки |
| <u>a</u> 1                            | PARTNER S                 | UA Уведомление об отгрузке | 676                                                                | 10.07.2018        | 10.07.2018 21:28:30                                                          | PARTNER S UA                              | Документ отправлен Партнеру. | 2000 🗸                                        | A 🗌                              |
| 2 2                                   | PARTNER S                 | UA Уведомление об отгрузке | 67                                                                 | 10.07.2018        | 10.07.2018 21:27:49                                                          | PARTNER S UA                              | Документ отправлен Партнеру. | 2000 V                                        | V 🗆                              |
| <b>3</b>                              | PARTNER S                 | UA Накладная               | 5                                                                  | 10.07.2018        | 10.07.2018 21:25:43                                                          | PARTNER S UA                              | Документ отправлен Партнеру, | 2800 🗸                                        | 1                                |
| 4                                     | PARTNER S                 | UA Подтверждение заказа    | OR_1                                                               | 09.07.2018        | 09.07.2018 11:15:35                                                          | PARTNER S UA                              | Документ отправлен Партнеру, | 2000 V                                        | 1                                |
| 3 5                                   | PARTNER S                 | UA Каталог товаров         | 3                                                                  | 22.04.2015        | 22.04.2015 11:11:40                                                          |                                           | Документ прочитан.           | 2000 🗸                                        | 1                                |
| < 1                                   | > 1-5/5                   |                            |                                                                    |                   |                                                                              |                                           |                              | Количество документов на стр                  | анице: 10 🔽                      |

## РАБОТА С ЮРИДИЧЕСКИ ЗНАЧИМЫМИ ЭЛЕКТРОННЫМИ ДОКУМЕНТАМИ (ЮЗД) В ВЕБ-ПРИЛОЖЕНИИ COMARCH EDI E-INVOICING

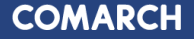

| GLN                                                                                              | 9991027109764         |
|--------------------------------------------------------------------------------------------------|-----------------------|
| Назва                                                                                            | RozetkaTest           |
| Адреса                                                                                           | Киев, ул. Солнечная 1 |
| Вулиця і номер                                                                                   | ул. Солнечная 1       |
| Місто                                                                                            | Киев                  |
| Поштовий індекс                                                                                  | 123456                |
| Код ISO країни                                                                                   | UA                    |
| Номер телефона                                                                                   | 044000000             |
| ІПН<br>(Індивідуальний<br>Податковий<br>Номер)                                                   | 13131313              |
| Реєстраційний<br>номер?                                                                          |                       |
| Номер рахунку                                                                                    |                       |
| Тип платника<br>податків                                                                         | Юридична особа        |
| Тип платника                                                                                     |                       |
| Єдиний державний<br>реестр підприємств<br>та організацій<br>України (ЄДРПОУ)                     | 13131313              |
| Назва банку                                                                                      |                       |
| Міжнародний код<br>фінансової<br>установи                                                        |                       |
| Номер Свідоцтва<br>про реєстрацію                                                                |                       |
| Посада особи, яка<br>має право підпису                                                           | бугалтер              |
| П.І.Б. особи, яка<br>має право підпису                                                           | Іванов П.П.           |
| Реєстраційний<br>номер облікової<br>картки платника<br>податків особи, що<br>підписує документ   | 111111111111111       |
| Префікс<br>постачальника                                                                         |                       |
| Код виду<br>діяльності, що<br>передбачає<br>спеціальний<br>режим<br>оподаткування<br>(2,3 або 5) |                       |
| Регіон                                                                                           | 4                     |
| Район                                                                                            | 68                    |
| Номер філії                                                                                      |                       |
| Пункти, статті,<br>підрозділи,<br>розділи<br>Податкового<br>кодексу України                      | стаття                |

Для начала работы с ЮЗД необходимо заполнить Раздел – «Данные пользователя» во вкладке Настройки:

После отправки документа Уведомление об отгрузке поставщик формирует документ Товарная накладная (DELNOTE\_TN) на основе документа Уведомление об отгрузке (DESADV).

|                                                                                                    |                | Д                           | ата обробки: 09/13/2018 17:24:51                                                                            | RozetkaTest -> DELNOT_TN -> PO3ETKA                                                                                                    | RozetkaTest -> DELNOT_TN -> PO3ETKA<br>Ctatyc: Документ був правильно опрацьований нере |                    |           |                   |                                                        |                                |          |              |
|----------------------------------------------------------------------------------------------------|----------------|-----------------------------|----------------------------------------------------------------------------------------------------|----------------------------------------------------------------------------------------------------|-----------------------------------------------------------------------------------------|--------------------|-----------|-------------------|--------------------------------------------------------|--------------------------------|----------|--------------|
| Номер накладної<br>Дата накладної<br>ІЛН покупця<br>ІЛН порида<br>ІЛН продавця<br>ІЛН продавця<br>ІЛИ продавця<br>ІЛИ підправника замовлення<br>Вхідний складський номер<br>Номер замовлення<br>Дата замовлення |                |                             | тест<br>13-09-2018<br>32:1321321<br>48:29900023799<br>13:13:13<br>9991027109764<br>ТБТ8000113<br>23-08-2018 | Тип накладної<br>Дата та час відправлення документу<br>Валюта накладної<br>ILN кісця доставки<br>ILN кісця доставки<br>ILN кому виставляється рахунок<br>ILN платника<br>Номер повідомлення про відвантаження |                                                                                         |                    |           |                   | Гривня<br>48299000<br>48299000<br>48299000<br>т5т80001 | 23799<br>23799<br>23799<br>13D |          |              |
| П.н.                                                                                                    | ЕАН товару     | Код товару згідно з УКТ ЗЕД | На                                                                                                    | зва товару                                                                                                    | Код покупця                                                                             | Код постачальника  | Кількість | Одиниця<br>виміру | Ціна                                                   | Ставка ПДВ                     | Сума ПДВ | Сума без ПДВ |
| 1                                                                                                    | 5025232711154  | 901210000                   | Panasonic RP-HJE190E-W White                                                                                |                                                                                                    | 171887                                                                                  | RP-HJE190E-W       | 1.000     | шт.               | 12.50                                                  | 20.00                          | 2.50     | 12.50        |
| 2                                                                                                    | 4712702628203  | 901210000                   | Silicon Power microSDXC 64 GB Class 10 UHS-I Elite + ad (SPO                                                | 64GBSTXBU1V10SP)                                                                                                    | 193287                                                                                  | SP064GBSTXBU1V10SP | 1.000     | шт.               | 14.17                                                  | 20.00                          | 2.83     | 14.17        |
| 3                                                                                                    | 6902909867835  | 901210000                   | Ergo VT-701 Black                                                                                           |                                                                                                    | 247723                                                                                  | VT-701 Black       | 1.000     | шт.               | 10.83                                                  | 20.00                          | 2.17     | 10.83        |
| 4                                                                                                    | 6901708775136  | 901210000                   | Ergo ES-200i Bronze                                                                                         |                                                                                                    | 410552                                                                                  | ES-200i Bronze     | 1.000     | шт.               | 11.67                                                  | 20.00                          | 2.33     | 11.67        |
| 5                                                                                                    | 4260052182949  | 901210000                   | be quiet! Silent Wings 2 140mm (BL063)                                                                      |                                                                                                    | 724988                                                                                  | BL063              | 1.000     | шт.               | 8.33                                                   | 20.00                          | 1.67     | 8.33         |
| 6                                                                                                    | 4548736008762  | 901210000                   | Sony MDR-EX150 Black (MDREX150B.E)                                                                          |                                                                                                    | 1190585                                                                                 | MDREX150B.E        | 1.000     | шт.               | 13.33                                                  | 20.00                          | 2.67     | 13.33        |
| 7                                                                                                    | 11111111111111 | 901210000                   | Сетевое зарядное устройство Anker PowerPort+ 1 QC3.0& PIQ                                                   | +MicroUSB V3 Black (B2013L11)                                                                                                    | 4954861                                                                                 | B2013L11           | 1.000     | шт.               | 10.00                                                  | 20.00                          | 2.00     | 10.00        |

|             | Всього:  |           |
|-------------|----------|-----------|
| ума без ПДВ | Сума ПДВ | Сума з ПД |
| 80.83       | 16.17    | 97        |
|             |          |           |

- Поставщик подписывает документ Товарная накладная (DELNOTE\_TN) в решении Comarch EDI E-Invoicing своей ЭЦП и отправляет компании Розетка.
- Компания Розетка отправляет поставщику документ Уведомление о приемке (RECADV), в котором указана информация о полноте приемки товара (<u>неполная приемка</u> – есть расхождения, <u>полная приемка</u> – нет расхождений).

|                          |                                                          | Дата обробки: 08/23/2018 13:33:12                              |                                                        | РОЗЕТКА -> Повідом               | ілення про прийом -> Rozetka                                                 | aTest           |                    | Статус: Новий     |                      |              |                                             |                |   |
|--------------------------|----------------------------------------------------------|----------------------------------------------------------------|--------------------------------------------------------|----------------------------------|------------------------------------------------------------------------------|-----------------|--------------------|-------------------|----------------------|--------------|---------------------------------------------|----------------|---|
|                          |                                                          |                                                                |                                                        |                                  | Заголовок                                                                    |                 |                    |                   |                      |              |                                             |                |   |
| №Д<br>Дата<br>№3а<br>№По | жументу<br>документу<br>мовлення<br>відомлення про відв: | зантажения                                                     | TST80001126<br>2018-08-23<br>TST8000113<br>TST8000113D |                                  | Дата доставки<br>Дата прийому товару<br>Тип документу<br>Номер постачальника |                 |                    |                   | 2018-08<br>Оригінал  | 8-23<br>n    |                                             |                |   |
|                          |                                                          | Продавець                                                      |                                                        |                                  | Покупець                                                                     |                 |                    |                   | Місце /              | доставки     |                                             |                | _ |
| GLN<br>Назва<br>Адре     | a                                                        | 9991027109764<br>RozetkaTest<br>Киев,ул. Солнечная 1           | GLN<br>Hasea                                           | 4829900023799<br>T₃OB PO3ETKA.YA |                                                                              |                 | GLN<br>Назва       | 482990<br>T₃OB P( | 0023799<br>ЭЗЕТКА.УА |              |                                             |                |   |
| N⁰                       | EAN код                                                  | Назва товару                                                   |                                                        | Код покупця                      | Код постачальника                                                            | Замовлена к-сть | Відвантажена к-сть | Прийнята к-сть    | Ставка ПДВ %         | Цена без НДС | Ціна без ПДВ                                | Одиниця виміру | , |
| 1.                       | 5025232711154                                            | Panasonic RP-HJE190E-W White                                   |                                                        | 171887                           | RP-HJE190E-W                                                                 | 1               | 1                  | 1                 | 20                   | 12,5         | 12.5                                        | шт.            |   |
| 2.                       | 4712702628203                                            | Silicon Power microSDXC 64 GB Class 10 UHS-I Elite + ad (SP06  | GBSTXBU1V10SP)                                         | 193287                           | SP064GBSTXBU1V10SP                                                           | 1               | 1                  | 1                 | 20                   | 14,17        | 14.17                                       | шт.            |   |
| 3.                       | 4260052182949                                            | be quiet! Silent Wings 2 140mm (BL063)                         |                                                        | 724988                           | BL063                                                                        | 1               | 1                  | 1                 | 20                   | 0,83         | 8.33                                        | шт.            |   |
| 4.                       | 4548736008762                                            | Sony MDR-EX150 Black (MDREX150B.E)                             |                                                        | 1190585                          | MDREX150B.E                                                                  | 1               | 1                  | 1                 | 20                   | 13,33        | 13.33                                       | шт.            |   |
| 5.                       | 6901708775136                                            | Ergo ES-200i Bronze                                            |                                                        | 410552                           | ES-200i Bronze                                                               | 1               | 1                  | 1                 | 20                   | 11,67        | 11.67                                       | шт.            |   |
| 6.                       | 6902909867835                                            | Ergo VT-701 Black                                              |                                                        | 247723                           | VT-701 Black                                                                 | 1               | 1                  | 1                 | 20                   | 10,83        | 10.83                                       | шт.            |   |
| 7.                       | 111111111111111                                          | Сетевое зарядное устройство Anker PowerPort+ 1 QC3.0& PIQ+Micr | USB V3 Black (B2013L11)                                | 4954861                          | B2013L11                                                                     | 1               | 1                  | 1                 | 20                   | 10           | 10                                          | шт.            |   |
|                          |                                                          |                                                                |                                                        |                                  |                                                                              |                 |                    |                   |                      |              | Все<br>К-сть рядків:<br>Загальна к-сть приі | хого:          | 7 |

#### Полная приемка

- Компания Розетка подписывает документ Товарная накладная (DELNOTE\_TN) своей ЭЦП и отправляет поставщику.
- Компания Розетка не отправляет поставщику документ Акт расхождений (COMDIS).
- На основе уже сформированного документа Товарная накладная (DELNOTE\_TN) поставщик формирует документ Налоговая накладная (DECLAR\_NN).

|                 | Дата обробки: 08/23                                                          | RozetkaTest -> По.<br>3/2018 14:22:39           | даткова накладна - Оригінал -> РОЗЕТКА                      | Статус: Документ був правильно опра | цьований че                 | epe          |                                         |                                                  |               |                                                                                                    |
|-----------------|------------------------------------------------------------------------------|-------------------------------------------------|-------------------------------------------------------------|-------------------------------------|-----------------------------|--------------|-----------------------------------------|--------------------------------------------------|---------------|----------------------------------------------------------------------------------------------------|
|                 |                                                                              |                                                 | Заголовок                                                   |                                     |                             |              |                                         |                                                  |               |                                                                                                    |
| Ви,             | д цивільно-правового договору від № 1                                        |                                                 |                                                             |                                     |                             |              |                                         |                                                  |               |                                                                                                    |
| Фу<br>Пој<br>Да | никція документа Оригінал<br>рядковий номер 8000113<br>тавилиски ПН 23082018 |                                                 |                                                             |                                     |                             |              |                                         |                                                  |               |                                                                                                    |
|                 | Покуп                                                                        | ець                                             |                                                             | Продавець                           |                             |              |                                         |                                                  |               |                                                                                                    |
| На:<br>Інд      | зва<br>дивідуальний податковий номер                                         | PO3ETKA<br>321321321                            | Назва<br>Індивідуальний податковий номер                    |                                     | Rozetka<br>131313           | Test<br>13   |                                         |                                                  |               |                                                                                                    |
| Hor<br>Mic      | мер свідоцтва про реєстрацію платника<br>гцезнаходження                      | 123456,Улица,Город                              | Номер свідоцтва про реєстрацію платника<br>Місцезнаходження |                                     | 123456                      | ,Киев,ул. Со | лнечная 1                               |                                                  |               |                                                                                                    |
| N₽              |                                                                              | Номенклатура постачання товарів/послуг продавця |                                                             | Код товару згідно з УКТ ЗЕД         | Одиниця<br>виміру<br>товару | Кількість    | Ціна<br>постачання<br>одиниці<br>товару | Обсяги<br>постачання<br>без<br>урахування<br>ПДВ | Код<br>ставки | Обсяги<br>постачання<br>(база<br>оподаткування)<br>без урахування<br>податку на<br>додану вартість |
| 1               | Panasonic RP-HJE190E-W White;GTIN:5025232711154;IDBV:171887                  |                                                 |                                                             | 0901210000                          | шт                          | 1.000        | 12.50                                   | 12.50                                            | 20            | 12.50                                                                                              |
| 2               | Silicon Power microSDXC 64 GB Class 10 UHS-I Elite + ad (SP064GBSTXBU1V10SP  | );GTIN:4712702628203;IDBV:193287                |                                                             | 0901210000                          | шт                          | 1.000        | 14.17                                   | 14.17                                            | 20            | 14.17                                                                                              |
| з               | Ergo VT-701 Black;GTIN:6902909867835;IDBY:247723                             |                                                 |                                                             | 0901210000                          | шт                          | 1.000        | 10.83                                   | 10.83                                            | 20            | 10.83                                                                                              |
| 4               | Ergo ES-200i Bronze;GTIN:6901708775136;IDBV:410552                           |                                                 |                                                             | 0901210000                          | шт                          | 1.000        | 11.67                                   | 11.67                                            | 20            | 11.67                                                                                              |
| 5               | be quiet! Silent Wings 2 140mm (BL063);GTIN:4260052182949;IDBY:724988        |                                                 |                                                             | 0901210000                          | шт                          | 1.000        | 8.33                                    | 8.33                                             | 20            | 8.33                                                                                               |
| 6               | Sony MDR-EX150 Black (MDREX150B.E);GTIN:4548736008762;IDBV:1190585           |                                                 |                                                             | 0901210000                          | шт                          | 1.000        | 13.33                                   | 13.33                                            | 20            | 13.33                                                                                              |
| 7               | Сетевое зарядное устройство Anker PowerPort+ 1 QC3.0& PIQ+MicroUSB V3 Black  | (B2013L11);GTIN:11111111111111;IDBV:4954861     |                                                             | 0901210000                          | шт                          | 1.000        | 10.00                                   | 10.00                                            | 20            | 10.00                                                                                              |
|                 |                                                                              |                                                 |                                                             |                                     |                             |              | В                                       | сього:                                           |               |                                                                                                    |
|                 |                                                                              |                                                 |                                                             |                                     | Сума, що пі                 | ідлягає опод | цаткуванню г                            | по основній с                                    | гавці         | 80.83                                                                                              |
|                 |                                                                              |                                                 |                                                             |                                     | Сума ПДВ (                  | основна ста  | вка)                                    |                                                  |               | 16.17                                                                                              |

#### Неполная приемка

 Если приемка товара со стороны компания Розетка была неполная, тогда сеть отправляет поставщику документ Акт расхождений (COMDIS).

|                                 |                                                                                           | Дата обробки: 08/23/2018 13                                                    | P<br>3:30:53                              | ОЗЕТКА -> Комерційна дискусія ->            | RozetkaTest               | Статус: Новий                    |                                                                              |                |
|---------------------------------|-------------------------------------------------------------------------------------------|--------------------------------------------------------------------------------|-------------------------------------------|---------------------------------------------|---------------------------|----------------------------------|------------------------------------------------------------------------------|----------------|
| Ном<br>Дат<br>Час<br>Ном<br>Дат | ер документа<br>а документа<br>документа<br>ер документа підстави<br>а документа підстави | Заголовок<br>T5T8000115_1<br>2018-08-23<br>13:30<br>T5T8000115TN<br>2018-08-23 | СLN<br>Назва покупця                      | <b>Покупець</b><br>4829900023799<br>РОЗЕТКА | GL<br>Ha<br>Aj            | .N<br>зва постачальника<br>дреса | <b>Постачальник</b><br>9991027109764<br>RozetkaTest<br>Киев, ул. Солнечная 1 |                |
| №<br>n.n.                       | EAN-код                                                                                   |                                                                                | Назва товару                              |                                             | К-сть - документ підстава | К-сть фактична                   | К-сть недостачі                                                              | К-сть надлишку |
| 1.                              | 4712900633542                                                                             | Asus Zent                                                                      | Book Flip UX360UA (UX360UA-C4344R) Black  |                                             | 2                         | 1                                | 1                                                                            |                |
| 2.                              | 5908267903223                                                                             | Goodram DDR3                                                                   | -1600 4096MB PC3-12800 (GR1600D364L11/4G) |                                             | 3                         | 6                                |                                                                              | 3              |
| 3.                              | 4260052182949                                                                             | be                                                                             | e quiet! Silent Wings 2 140mm (BL063)     |                                             | 0                         | 1                                |                                                                              | 1              |
|                                 |                                                                                           |                                                                                |                                           |                                             |                           |                                  |                                                                              |                |

#### Неполная приемка

Поставщик на основе уже созданного документа Товарная накладная (DELNOTE\_TN) формирует новый документ Товарная накладная (DELNOTE\_TN), с учетом информации о принятом товаре на основе документа Уведомление о приемке (RECADV) и Акта расхождений (COMDIS).

Поставщик подписывает документ Товарная накладная (DELNOTE\_TN) в решении Comarch EDI E-Invoicing своей ЭЦП и отправляет компании Розетка. В данном случае поставщику недоступна функция формировки Налоговой накладной на основе Товарной накладной.

На основе нового документа Товарная накладная (DELNOTE\_TN) поставщик формирует и подписывает документ Налоговая накладная (DECLAR\_NN).

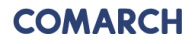

#### COMARCH EDI E-INVOICING:

- Сохранение документов для Отправителя и Получателя в одном месте
- Доступ к сохраненным документам в он-лайн режиме через защищенный канал
- Веб-интерфейс на 11 языках

#### COMARCH EDI E-INVOICING позволяет:

- Распечатать один или несколько документов (с визуализацией ЭЦП);
- Сохранить на компьютер один или несколько документов;
- Массово подписывать документы ЭЦП;
- Предусмотрена возможность поиска и фильтрации документов как по дате обработки (название поля «Обработка данных»), так и по дате выписки документов (название поля: «Дата документа»);
- Возможность сохранения документов в E-Invoicing Archive на протяжении 3-х лет.

| COM               | ARCH<br>Jum    | EDI    | N               | Marge Contard | KON ¥                 |                    |                |                  |                             |               |                                     |             |               | 1                 | DVILDMPANLIARED        | l/admin <u>Ustan</u> | icia 1 | uleani |
|-------------------|----------------|--------|-----------------|---------------|-----------------------|--------------------|----------------|------------------|-----------------------------|---------------|-------------------------------------|-------------|---------------|-------------------|------------------------|----------------------|--------|--------|
|                   |                |        |                 |               |                       |                    |                |                  |                             |               |                                     |             |               |                   |                        |                      |        |        |
| ()<br>[] D        | okumenty       |        | / Podpis        | ÷ 0           | irzucone 🏨            | Uzytkownicy        |                |                  |                             |               |                                     |             |               |                   |                        |                      |        |        |
|                   |                |        |                 |               |                       |                    |                |                  |                             |               |                                     |             |               |                   |                        |                      |        |        |
| Filty st          | <u>ahadu</u> V |        |                 |               |                       |                    |                |                  |                             |               |                                     |             |               |                   |                        |                      |        |        |
| Naziva p          | rala:          | N      | lumer dokumentu | •             | Data dokumentu        | od                 | do             | Naziva pola:     | GLN sprzedającego           | •             |                                     |             |               |                   |                        |                      |        |        |
| latoid            | pola           |        |                 |               | Data przetvarzania    | od 2017-04-27      | do             | Wartość pola:    |                             |               |                                     |             |               |                   |                        |                      |        |        |
| jp dok<br>General | unetta         |        |                 |               | Kwota brutto          | od                 | 60             | Naziva pola:     | GLN kupującego              |               |                                     |             |               |                   |                        |                      |        |        |
| veu e             | Constreto      |        |                 |               |                       |                    |                | Wartość pola:    |                             | <u>∎</u> 0    | Wyswiell dokumenty                  |             |               |                   |                        |                      |        |        |
| Parkt             | na 62          |        |                 |               |                       |                    |                |                  |                             |               |                                     |             |               |                   |                        | 1                    | 16/6   | 10 . • |
|                   | Typ dokum      | ents N | lumer dokumentu | Data dokument | u. Deta przetwarzania | GLN sprzesłującego | GJN kupujęcego | NP sprzedającego | Nazwa sprzedającego         | NP kupujecepo | Nazwa kupującego                    | Kvota netto | Rivota brutto | Statusy podpisowe | Status rejestracji - 1 | itatusy operacyjne   |        |        |
|                   | NN             |        | 112             | 2017-04-24    | 2017-05-11 17:11:49   |                    |                | 355736426551     | ТОВ КОМПАНИЯ РЕДІМЛІС ТРЕЙД | 330491926510  | TOB «METPO KELL BHJJ KEPI HIPAČHA»  | 15600,00    | 18720,00      | 2007-45-11        |                        | 0<br>20745-11        | ٩      | 10     |
|                   | TN             |        | 589             | 2017-04-34    | 2017-05-11 17/9922    | 9991027016895      | 4820086630009  | 355736426551     | тов компания редмогс трейд  | 330491926510  | TOB «NETPO KELL BHJ, KEPL HIPAČHA»  |             | 18720,00      | 20745-11          |                        |                      | ٩      | 3 3    |
|                   | NN             |        | 78              | 2017-04-18    | 2017-05-11 165238     |                    |                | 355736426552     | тов компания редмогс трейд  | 320491926510  | TOB «WETPO KELL BHJ KEPL HIPAŠHA»   | 7200,00     | 8640,00       | 20745-11          |                        | 0                    | 9      | 3 0    |
|                   | TN             |        | 555             | 2027-04-18    | 2017-05-11 1649/01    | 9991027016895      | 4820086630009  | 355736426551     | ТОВ КОМПАНИЯ РЕДМИЛС ТРЕЙД  | 320491929520  | TOB «METPO KELL BHД KEPI (HIPAĞHA»  |             | 8640,00       | 2007-05-11        |                        | 0                    | ٩      | - 0    |
|                   | M              |        | 77              | 2017-04-18    | 2017-05-11 14:44:55   |                    |                | 355736426551     | ТОВ КОМПАНІЯ РЕДІМЛІС ТРЕЙД | 320491526510  | TOB -INETPO KELL BHJ KEPI INPAÏHA-  | 15800,00    | 20160,00      | 2007-05-11        |                        | 0<br>2017-05-11      | ٩      | 3 0    |
|                   | TN             |        | 554             | 2017-04-18    | 2017-05-11 14:4054    | 9991.02701/6895    | 4820086630009  | 355736426551     | ТОВ КОМПАНІЯ РЕДІМІЛС ТРЕЙД | 300491526510  | TOB -INETPO KELL BHJ KEPI (HIPAÍHA+ |             | 20160,00      | 2007-05-11        |                        | 0<br>2017-05-11      | ٩      | 1 0    |
|                   |                |        |                 |               |                       |                    |                |                  |                             |               |                                     |             |               |                   |                        |                      |        |        |
| Parkt             | do <u>pár</u>  |        |                 |               |                       |                    |                |                  |                             |               |                                     |             |               |                   |                        |                      |        |        |
|                   |                |        |                 |               |                       |                    |                |                  |                             |               |                                     |             |               |                   |                        |                      | Akçie  |        |
|                   |                |        |                 |               |                       |                    |                |                  |                             |               |                                     |             |               |                   |                        |                      |        |        |
|                   |                |        |                 |               |                       |                    |                |                  |                             |               |                                     |             |               |                   |                        |                      |        |        |
|                   |                |        |                 |               |                       |                    |                |                  |                             |               |                                     |             |               |                   |                        |                      |        |        |

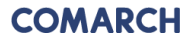

Bropy

Закладка Документы: Список документов, сохраненных в Электронном архиве после нанесения ЭЦП.

Закладка Подпись: Список документов, предназначенных для подписания поставщиком. В случае Налоговых накладных и корректировок, в закладке появляются только те документы, которые прошли проверку на Платформе Comarch EDI.

Закладка Отклоненные: Список документов, которые по какой-то причине были отклонены. Функционал опциональный, индивидуальный в рамках конкретного проекта.

| U Me       | enu Ar e-Inv                       | roicing                   | × +             |                  | _                   | _               | _              |                 | 1222.22                       |                |               | 100 March 100            |                        | _                              | _                    | _              | ₹                   | _ 0 _ X      |
|------------|------------------------------------|---------------------------|-----------------|------------------|---------------------|-----------------|----------------|-----------------|-------------------------------|----------------|---------------|--------------------------|------------------------|--------------------------------|----------------------|----------------|---------------------|--------------|
| *          | → C H                              | Comarch S.J               | . [PL] einvoid  | cing.comar       | chedi.com/UA/app/T  | abPage.aspx     |                |                 |                               |                |               |                          |                        |                                |                      |                |                     | ۵            |
| CC<br>e-in | <b>DMARCH</b><br>avoicing          | EDI                       |                 |                  |                     |                 |                |                 |                               |                |               |                          |                        |                                |                      |                |                     | зання Вийти  |
|            | Документ                           | и 🖉 Пі                    | дпис            | ੂੰ Bi⊉           | дхилені 🏨           | Користувач      |                |                 |                               |                |               |                          |                        |                                |                      |                |                     |              |
| Філ        | ытр статусів 1                     |                           |                 |                  |                     |                 |                |                 |                               |                |               |                          |                        |                                |                      |                |                     |              |
| Наз        | ва поля:                           | Номер до                  | кументу         |                  | Назва поля:         | O6po.           | а даних        | -               | Назва поля:                   | GLN продави    | ця 💽          |                          |                        |                                |                      |                |                     |              |
| Тир        | чення оля.<br>документу:           |                           |                 | -                | Назва поля:         | Загальн         | на су на з ПДВ | •               | Значення поля:<br>Назва поля: | GLN покупця    | :=<br>1 •     |                          |                        |                                |                      |                |                     |              |
| Шля        | ях до докумен                      | ry:                       |                 | •                | Значення поля:      | від             | A              |                 | Значення поля:                |                | :=            | <b>Q</b> Пошук документ  | в                      |                                |                      |                |                     |              |
| Вни        | ИЗ                                 |                           |                 |                  |                     |                 |                |                 |                               |                |               |                          |                        |                                |                      |                | 1                   | 1-6 / 6 10 💌 |
|            | Типи до                            | кументу Ног<br>докуг      | иер<br>иенту да | Дата<br>окументу | Обробка даних       | GLN<br>продавця | GLN покупця    | IПН<br>при тавц | Назва<br>я продавця           | ІПН<br>покупця | Назва покупця | Загальна сума без<br>ПДВ | Загальна сума з<br>ПДВ | Статус електронного<br>підпису | Статус<br>реєстрації | Статус обробки | Статуси<br>операцій |              |
|            | <ul> <li>Накл<br/>підпі</li> </ul> | адна 41000                | 00014 0         | 6.07.2016        | 06.07.2016 14:25:22 |                 |                |                 |                               |                |               | 2112,00                  | 2534,40                | <b>N</b>                       |                      | 06.07.2016     |                     | 9 11 3       |
|            | Hav                                | адна 41000<br>ксана 41000 | 00013 30        | 0.06.2016        | 30.06.2016 11:43:20 |                 |                |                 |                               |                |               | 2112,00                  | 2534,40                |                                |                      | 30.06.2016     |                     | 9 💾 🕑        |
|            | • Накл                             | адна 41000<br>исана       | 00013 30        | 0.06.2016        | 30.06.2016 11:42:07 |                 |                |                 |                               |                |               | 2112,00                  | 2534,40                | <u>N</u>                       |                      | 30.06.2016     |                     | 9 8 3        |
|            | Накл<br>підпи                      | адна 41000<br>исана       | 00013 30        | 0.06.2016        | 30.06.2016 11:41:47 |                 |                |                 |                               |                |               | 2112,00                  | 2534,40                | 8                              |                      | 30.06.2016     |                     | 9 8 3        |
| 1          | • Накл                             | адна 41000<br>исана       | 00013 2         | 9.06.2016        | 29.06.2016 16:29:38 |                 |                |                 |                               |                |               | 2112,00                  | 2534,40                |                                |                      | 29.06.2016     |                     | 9 1 3        |
|            | • Накл                             | адна 41000<br>ксана       | 00013 2         | 9.06.2016        | 29.06.2016 16:18:14 |                 |                |                 |                               |                |               | 2112,00                  | 2534,40                | 8                              |                      | 29.06.2016     |                     | 9 8 9        |
|            |                                    |                           |                 |                  |                     |                 |                |                 |                               |                |               |                          |                        |                                |                      |                |                     |              |

Закладка Пользователь: Информация о пользователях. Дія

Функционал позволяет нанести ЭЦП на один или несколько выбранных электронных документов из списка.

| Menu Ar e-Invoicing              | × +                     |                                 |                            |                                              |                |               | and the second second    |                        | _                              |                      |                | ₹                              |
|----------------------------------|-------------------------|---------------------------------|----------------------------|----------------------------------------------|----------------|---------------|--------------------------|------------------------|--------------------------------|----------------------|----------------|--------------------------------|
| ← → C Ⅲ 🔒 🤅                      | Comarch S.A. [PL] einvo | icing.comarchedi.com/UA/app/Ta  | abPage.aspx                |                                              |                |               |                          |                        |                                |                      |                |                                |
| COMARCH EDI                      |                         |                                 |                            |                                              |                |               |                          |                        |                                |                      |                | dmin <u>Налаштування</u> Вийти |
| 📴 Документи                      | 🖋 Підпис                | 💼 Відхилені 🆽 В                 | Користувач                 |                                              |                |               |                          |                        |                                |                      |                |                                |
| Фільтр статусів 🔻                |                         |                                 |                            |                                              |                |               |                          |                        |                                |                      |                |                                |
| Назва поля:                      | Номер документу         | Назва поля:                     | Обробка даних              | Назва поля:                                  | GLN продавця   |               |                          |                        |                                |                      |                |                                |
| Значення поля:<br>Тип документу: |                         | Значення поля:                  | від 07.05.2016 до          | Значення поля:                               | CIN population |               |                          |                        |                                |                      |                |                                |
|                                  |                         | Значення поля:                  | від до                     | Значення поля:                               | GLIN Hokyhtpi  |               | Тошук документів         |                        |                                |                      |                |                                |
|                                  |                         |                                 |                            |                                              |                |               |                          |                        |                                |                      |                |                                |
| Вниз                             |                         |                                 |                            |                                              |                |               |                          |                        |                                |                      |                | 1 2 1-10 / 15 10 💌             |
| П Типи докуме                    | нту Номер<br>документу  | Дата<br>документу Обробка даних | GLN GLN покупа<br>продавця | IПН Назва<br><sup>19</sup> продавця продавця | IПН<br>покупця | Назва покупця | Загальна сума<br>без ПДВ | Загальна сума<br>з ПДВ | Статус електронного<br>підпису | Статус<br>реєстрації | Статус обробки | Статуси<br>операцій            |
| 📄 🔺 Накладна підп                | исана 9                 | 30.06.2016 30.06.2016           |                            |                                              |                |               |                          | 338366,81              |                                |                      | <u>v</u>       | 9 🛱 🖸                          |
| 🔲 🔺 Накладна підп                | исана б                 | 30.06.2016 30.06.2016 10:58:0   | 07                         |                                              |                |               |                          | 338366,81              |                                |                      | <u>v</u>       | 9 🖻 🖸                          |
| 🗐 🔺 Накладна підп                | исана 212223            | 29.06.2016 29.06.2016 10:32:2   | 22                         |                                              |                |               |                          | 48,00                  |                                |                      | <u>v</u>       | 9 💾 🖸                          |
| Податкова нак/                   | адна - 12356            | 01.02.2016 21.06.2016 15:09:4   | 46                         |                                              |                |               |                          |                        | <b>N</b>                       |                      | <u>v</u>       | 9 8 3                          |
| Накладна підпи                   | ісана - 4545            | 15.06.2016 16.06.2016 17:41:3   | 37                         |                                              |                |               |                          | 282,24                 | <b>N</b>                       |                      | <u>v</u>       | 9 8 3                          |
| 📃 🔺 Накладна підп                | исана 4545              | 15.06.2016 15.06.2016 15:20:3   | 31                         |                                              |                |               |                          | 123,07                 |                                |                      |                | Q 💾 🖸                          |
| Податкова накл                   | адна - 123              | 01.02.2016 14.06.2016 15:37:3   | 34                         |                                              |                |               |                          |                        |                                |                      | <u>v</u>       | Q 💾 🖸                          |
| Накладна підпи                   | ксана - 123             | 14.06.2016 14.06.2016 10:53:5   | 52                         |                                              |                |               |                          | 7381,42                |                                |                      | ~              | Q 💾 🖸                          |
| П 🔺 Накладна підп                | исана 123               | 14.06.2016 14.06.2016 10:18:3   | 36                         |                                              |                |               |                          | 338366,81              | <b>N</b>                       |                      | <u>v</u>       | 9 8 3                          |
| 🗐 🔺 Накладна підп                | исана 90905             | 13.06.2016 13.06.2016 16:07:5   | 54                         |                                              |                |               |                          | 123,07                 |                                |                      | <u>v</u>       | S 🖻 D                          |
| _                                |                         |                                 |                            |                                              |                |               |                          |                        |                                |                      |                |                                |
| Bropy                            |                         |                                 |                            |                                              |                |               |                          |                        |                                |                      |                |                                |
|                                  |                         |                                 |                            |                                              |                |               |                          |                        |                                |                      |                | Дія                            |

После выбора документа активируются доступные действия, в том числе подпись и отправка документа партнеру. В случае налоговой накладной отправка на регистрацию.

| Menu                               | Ar e-Invoicing         | ×                 | +                     |                                                              |            |                                       |                                |                                                                    |                                                |                             |              |                            |                        |                                |                      |                     | ₹ (                   | - 0 -×      |
|------------------------------------|------------------------|-------------------|-----------------------|--------------------------------------------------------------|------------|---------------------------------------|--------------------------------|--------------------------------------------------------------------|------------------------------------------------|-----------------------------|--------------|----------------------------|------------------------|--------------------------------|----------------------|---------------------|-----------------------|-------------|
| ⊢ ⇒                                | C II 🔒                 | Comarch S.A. [PL] | einvoicing.co         | marchedi.com/UA                                              | app/Tab    | Page.aspx                             |                                |                                                                    |                                                |                             |              |                            |                        |                                |                      |                     |                       | •           |
| COMA<br>- Invoic                   | ARCH EDI               | -                 | Застосунок ЕС         | od ¥                                                         |            |                                       |                                |                                                                    |                                                |                             |              |                            |                        |                                |                      | Nakladnaya FZ T / a | dmin <u>Hanawrysa</u> | ння Вийти   |
| 🕑 Дог                              | кументи                | 🥒 Підпис          | ÷                     | Відхилені                                                    | 🍂 Ko       | ористувач                             |                                |                                                                    |                                                |                             |              |                            |                        |                                |                      |                     |                       |             |
| Фільтр с                           | татусів 🔻              |                   |                       |                                                              |            |                                       |                                |                                                                    |                                                |                             |              |                            |                        |                                |                      |                     |                       |             |
| Назва по.<br>Значення<br>Тип докуг | ля:<br>поля:<br>менту: | Номер докумен     | нту 💌                 | Назва поля:<br>Значення поля<br>Назва поля:<br>Значення поля | к в<br>К в | Обробка д<br>07.05.2016<br>Загальна о | аних<br>до<br>сума з ПДВ<br>до | <ul> <li>Назе</li> <li>Знач</li> <li>Назе</li> <li>Знач</li> </ul> | а поля:<br>ення поля:<br>а поля:<br>ення поля: | GLN продавця<br>GLN покупця |              | <b>Q</b> Пошук документів  |                        |                                |                      |                     |                       |             |
| Вниз                               |                        |                   |                       |                                                              |            |                                       |                                |                                                                    |                                                |                             |              |                            |                        |                                |                      |                     | 1 2 1-10              | / 15 10 💌   |
|                                    | Типи докуме            | енту Но<br>доку   | омер Д<br>именту доку | lата Обробк<br>/менту                                        | а даних    | GLN<br>продавця                       | GLN покупця                    | IПН<br>продавця                                                    | Назва<br>продавця                              | IПН<br>покупця              | Назва покупь | я Загальна сума<br>без ПДВ | Загальна сума<br>з ПДВ | Статус електронного<br>підпису | Статус<br>реєстрації | Статус обробки      | Статуси<br>операцій   |             |
|                                    | Накладна підп          | исана             | 9 30.0                | 6.2016 30.06.2010                                            | 5 12:14:39 |                                       |                                |                                                                    |                                                |                             |              |                            | 338366,81              | 8                              |                      |                     |                       | 9 8 3       |
|                                    | Накладна підп          | исана             | 6 30.0                | 6.2016 30.06.2016                                            | 5 10:58:07 |                                       |                                |                                                                    |                                                |                             |              |                            | 338366,81              |                                |                      | 1                   |                       | 9 8 9       |
|                                    | Накладна підп          | исана 21          | 2223 29.0             | 6.2016 29.06.2016                                            | 5 10:32:22 |                                       |                                |                                                                    |                                                |                             |              |                            | 48,00                  |                                |                      | ×                   |                       | 9 8 9       |
|                                    | Податкова накл         | падна - 12        | 2356 01.0             | 2.2016 21.06.2016                                            | 5 15:09:46 |                                       |                                |                                                                    |                                                |                             |              |                            |                        | 8                              |                      | ×                   |                       | 9 8 9       |
|                                    | Накладна підпи         | исана - 41        | 545 15.0              | 6.2016 16.06.2016                                            | 5 17:41:37 |                                       |                                |                                                                    |                                                |                             |              |                            | 282,24                 | 8                              |                      |                     |                       | 9 8 3       |
|                                    | Накладна підп          | исана 4           | 545 15.0              | 6.2016 15.06.2016                                            | 5 15:20:31 |                                       |                                |                                                                    |                                                |                             |              |                            | 123,07                 | 8                              |                      |                     |                       | a H 13      |
|                                    | Податкова накл         | падна - 1         | 123 01.0              | 2.2016 14.06.2016                                            | 5 15:37:34 |                                       |                                |                                                                    |                                                |                             |              |                            |                        |                                |                      | 2                   | Друк                  |             |
|                                    | Накладна підпи         | исана - 1         | 123 14.0              | 6.2016 14.06.2016                                            | 5 10:53:52 |                                       |                                |                                                                    |                                                |                             |              |                            | 7381,42                | 8                              |                      | 2                   | Генерац               | ія рапорту  |
|                                    | Накладна підп          | исана 1           | 123 14.0              | 6.2016 14.06.2016                                            | 5 10:18:36 |                                       |                                |                                                                    |                                                |                             |              |                            | 338366,81              |                                |                      | ×                   | Коменту               | вати        |
|                                    | Накладна підп          | исана 90          | 0905 13.0             | 6.2016 13.06.2016                                            | 5 16:07:54 |                                       |                                |                                                                    |                                                |                             |              |                            | 123,07                 | 8                              |                      | ×                   | Підпис                | nu -        |
|                                    |                        |                   |                       |                                                              |            |                                       |                                |                                                                    |                                                |                             |              |                            |                        |                                |                      |                     | Підпис і              | надіслати   |
| Bropy                              |                        |                   |                       |                                                              |            |                                       |                                |                                                                    |                                                |                             |              |                            |                        |                                |                      |                     | Скасува               | и документи |
|                                    |                        |                   |                       |                                                              |            |                                       |                                |                                                                    |                                                |                             |              |                            |                        |                                |                      |                     |                       | Дія         |

После выбора документа активируются доступные действия, в том числе подпись и отправка документа партнеру. В случае налоговой накладной отправка на регистрацию.

| ← →                     | C III Comarch S      | × +<br>A. [PL] einvoi | icing.comarchedi.com/U  | IA/app/TabPage.   | aspx                                       |              |            |                     |                            |                      |                     |                                |
|-------------------------|----------------------|-----------------------|-------------------------|-------------------|--------------------------------------------|--------------|------------|---------------------|----------------------------|----------------------|---------------------|--------------------------------|
| <b>COM/</b><br>e-Invoid | ARCH EDI             | Застосу               | люк ECOD 🔻              |                   |                                            |              |            |                     |                            |                      | Nakladnaya FZ T / a | dmin <u>Налаштування</u> Вийти |
| 🕞 До                    | кументи 🥒 Г          | ідпис                 | 💼 Відхилені             | 🏨 Корис           | тувач                                      |              |            |                     |                            |                      |                     |                                |
| Фільтр с                | татусів 🔻            |                       |                         |                   |                                            |              |            |                     |                            |                      |                     |                                |
| Назва по                | ля: Номер д          | окументу              | Назва поля:             |                   | Обробка даних 💌 Назва поля                 | GLN продавця |            |                     |                            |                      |                     |                                |
| Значенн                 | а поля:              |                       | Значення по             | оля: від 🚺        | 7.05.0046                                  |              |            |                     | _                          |                      |                     |                                |
| Тип доку                | менту:               |                       | Назва поля:             |                   |                                            |              |            | COMARCH EDI Archiwu |                            |                      |                     |                                |
|                         |                      |                       | значення по             | оля: від          |                                            |              |            |                     |                            |                      |                     |                                |
| Вниз                    |                      |                       |                         |                   |                                            |              |            |                     |                            |                      |                     | 1 2 1-10 / 15 10 💌             |
|                         | Типи документу       | Номер<br>документу    | Дата Оброб<br>документу | бка даних         | Документи для підпису: 1                   |              |            |                     | ус електронного<br>підпису | Статус<br>реєстрації | Статус обробки      | Статуси<br>операцій            |
|                         | Накладна підписана   | 9                     | 30.06.2016 30.06.20     | 016 12:14:39 2000 |                                            |              |            |                     |                            |                      |                     | 9 8 3                          |
|                         | Накладна підписана   | 6                     | 30.06.2016 30.06.20     | 016 10:58:07 2000 |                                            |              |            |                     |                            |                      |                     | 9 8 3                          |
|                         | Накладна підписана   | 212223                | 29.06.2016 29.06.20     | 016 10:32:22 2000 |                                            |              |            |                     |                            |                      |                     | 9 8 3                          |
|                         | Податкова накладна - | 12356                 | 01.02.2016 21.06.20     | 016 15:09:46      |                                            |              |            |                     |                            |                      |                     | 9 8 3                          |
|                         | Накладна підписана - | 4545                  | 15.06.2016 16.06.20     | 016 17:41:37 2000 |                                            |              |            |                     |                            |                      |                     | 9 8 3                          |
|                         | Накладна підписана   | 4545                  | 15.06.2016 15.06.20     | 016 15:20:31 2000 |                                            |              |            |                     |                            |                      |                     | 9 8 3                          |
|                         | Податкова накладна - | 123                   | 01.02.2016 14.06.20     | 016 15:37:34      |                                            |              |            |                     |                            |                      |                     | 9 8 3                          |
|                         | Накладна підписана - | 123                   | 14.06.2016 14.06.20     | 016 10:53:52 2000 |                                            |              |            |                     |                            |                      |                     | 9 8 3                          |
|                         | Накладна підписана   | 123                   | 14.06.2016 14.06.20     | 016 10:18:36 2000 | Документи для підпису:1<br>Опрацьовані:0/1 |              | Вибір серт | гифікатів Підписати |                            |                      |                     | 9 8 9                          |
|                         | Накладна підписана   | 90905                 | 13.06.2016 13.06.20     | 016 16:07:54 2000 |                                            |              |            |                     |                            |                      |                     | 9 8 9                          |
|                         |                      |                       |                         |                   |                                            |              |            |                     |                            |                      |                     |                                |
| Bropy                   |                      |                       |                         |                   |                                            |              |            |                     |                            |                      |                     |                                |
|                         |                      |                       |                         |                   |                                            |              |            |                     |                            |                      |                     | Дія                            |

Достаточно один раз загрузить нужные ЭЦП и в дальнейшем они будут доступны данному пользователю. На уровне веб-приложения система не позволяет нанести недействующую ЭЦП.

|                                                       |                        | -               |                        | -      |                                                                                      |                                     |                                                    |                      |                            |                      |                |                     |             |
|-------------------------------------------------------|------------------------|-----------------|------------------------|--------|--------------------------------------------------------------------------------------|-------------------------------------|----------------------------------------------------|----------------------|----------------------------|----------------------|----------------|---------------------|-------------|
| MARCH EDI                                             |                        |                 |                        |        |                                                                                      |                                     |                                                    |                      |                            |                      |                |                     | ування Вий  |
| Документи                                             |                        | 亩 Biz           | ахилені 🏾 🍂 К          | орист  | увач                                                                                 |                                     |                                                    |                      |                            |                      |                |                     |             |
| тр статусів 🔻                                         |                        |                 |                        |        |                                                                                      |                                     |                                                    |                      |                            |                      |                |                     |             |
| а поля:                                               | томер документу        | -               | Назва поля:            |        | бробка даних 🖃 На                                                                    |                                     |                                                    |                      | 3                          |                      |                |                     |             |
| ення поля:                                            |                        |                 | Значення поля:         | від 07 |                                                                                      |                                     |                                                    |                      |                            |                      |                |                     |             |
| цокументу:                                            |                        |                 | Значення поля:         | від 🗍  |                                                                                      |                                     |                                                    | COMARCH EDI Archiwum |                            |                      |                |                     |             |
|                                                       |                        |                 |                        |        |                                                                                      |                                     |                                                    | ×                    |                            |                      |                |                     |             |
| 3                                                     |                        |                 |                        |        |                                                                                      |                                     |                                                    |                      |                            |                      |                | 1 2 1               | -10 / 15 10 |
| Типи докуме                                           | нту Номер<br>документу | Дата<br>докумен | Обробка даних          | n      | Документи для підпису: 1<br>Registering certificates for<br>Додаток встановлений. Іг | Директор<br>Виберіть або перетягніт | . Печатка підприємства<br>Виберіть або перетягніть | -                    | ус електронного<br>підпису | Статус<br>реєстрації | Статус обробки | Статуси<br>операцій |             |
| 🔺 Накладна підпі                                      | сана 9                 | 30.06.20        | 16 30.06.2016 12:14:3  | 9 2000 | Завантаження сертифіка                                                               | Q                                   | P                                                  |                      |                            |                      | ×              |                     | ۹ 🖻         |
| 🔺 Накладна підпі                                      | ісана б                | 30.06.20        | 16 30.06.2016 10:58:0  | 7 2000 |                                                                                      | .dat, .sk, .zs2                     | .dat, .sk, .zs2                                    |                      |                            |                      | <u> </u>       |                     | 9           |
| 🔺 Накладна підпі                                      | сана 212223            | 29.06.20        | 16 29.06.2016 10:32:22 | 2 2000 |                                                                                      |                                     |                                                    |                      |                            |                      | ×              |                     | QE          |
| Податкова накл<br>Коригувани                          | адна - 12356<br>я      | 01.02.20        | 16 21.06.2016 15:09:4  | 5      |                                                                                      |                                     |                                                    |                      |                            |                      |                |                     | QE          |
| Накладна підпи                                        | сана - 4545<br>я       | 15.06.20        | 16 16.06.2016 17:41:3  | 7 2000 |                                                                                      |                                     | 25000574                                           |                      |                            |                      | 2              |                     | QĽ          |
| <ul> <li>Накладна підпі</li> </ul>                    | сама 4545              | 15.06.20        | 16 15.06.2016 15:20:3  | 1 2000 |                                                                                      |                                     | Зоерени Скасува                                    |                      |                            |                      |                |                     | QE          |
| Податкова накл                                        | адна - 123             | 01.02.20        | 16 14.06.2016 15:37:34 | 4      |                                                                                      |                                     |                                                    |                      |                            |                      |                |                     | QĽ          |
| <ul> <li>Накладна підпи</li> <li>Кориглани</li> </ul> | сана - 123<br>я        | 14.06.20        | 16 14.06.2016 10:53:53 | 2 2000 |                                                                                      |                                     |                                                    |                      |                            |                      |                |                     |             |
| <ul> <li>Накладна підпі</li> </ul>                    | сана 123               | 14.06.20        | 16 14.06.2016 10:18:3  | 5 2000 | Документи для підпису:1<br>Опрацьовані:0/1                                           |                                     |                                                    | Підписати            |                            |                      |                |                     | QE          |
| 🔺 Накладна підпі                                      | сана 90905             | 13.06.20        | 16 13.06.2016 16:07:5- | 4 2000 |                                                                                      |                                     |                                                    |                      |                            |                      |                |                     | QĽ          |
|                                                       |                        |                 |                        |        |                                                                                      |                                     |                                                    |                      |                            |                      |                |                     |             |
|                                                       |                        |                 |                        |        |                                                                                      |                                     |                                                    |                      |                            |                      |                |                     |             |

EDI Постачальник 01 H: тов Одержувач Вхідний складський номер Номер податкової накладної Дата податкової 2018-06-21 Товарна накладна N? 🛑 👘 Дата: 21062018 Номер постачальника Ll in a Арт. намер Арт. номер Кол това оч Кільк. Cyna Ges Hannenys. Одиница одиниці згідно з УКТ ЗЕД артикулу. 6es пдв виміру постач линиць урахуванн пáв 54.DD 54.00 Килаграми 1.000 Шлука 15.DD 9.DD 315.00 Штука 20.000 9.DD 180.00 Штука 15.000 12.DD 180.00 10.000 90.00 Штука 9.DD 6.000 81.DD 486.00 Килаграни Сумабез ПДВ: 1305.00 2.61 DD 0.08 Besere s II. B: 1566.00 Всього на суму: agna recesa n'ercar wicrgecer wicre roesene Bigganrame Огранав(ла) — (na) 2018-07-04 14:47:11 2018-07-05 16:23:16 2018-07-05 16:23:17 2D18-D7-D4 14:47:1D

Визуализация документа (просмотр) кроме содержания электронного документа содержит информацию о ЭЦП нанесенных ответственными лицами.

# Акредитовані центри сертифікації ключів

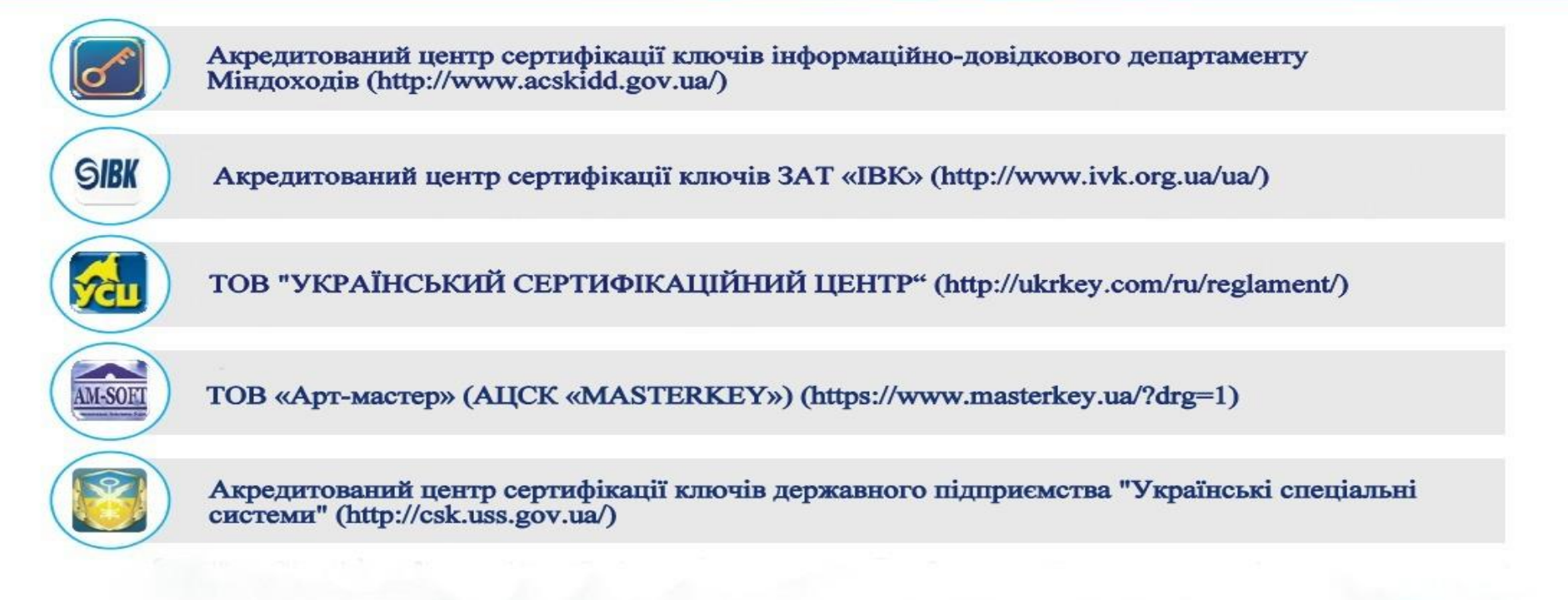

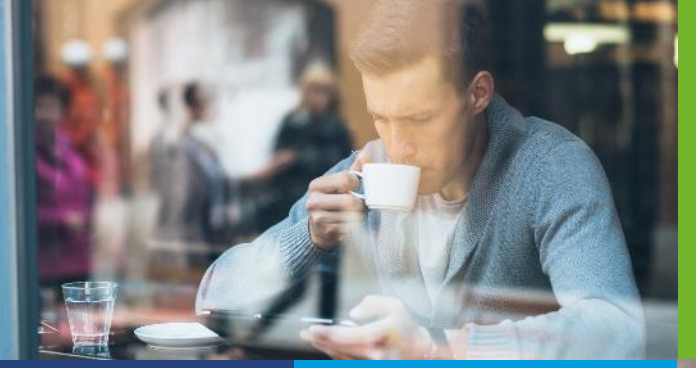

# ЭЛЕКТРОНННЫЕ НАЛОГОВЫЕ И ТОВАРНЫЕ НАКЛАДНЫЕ С ЭЦП

#### **COMARCH EDI MDM**

Управление мастер данными с помощью решения СОМА<u>RCH</u>

#### ЭЛЕКТРОННЫЕ ДОКУМЕНТЫ В ЛОГИСТИКЕ

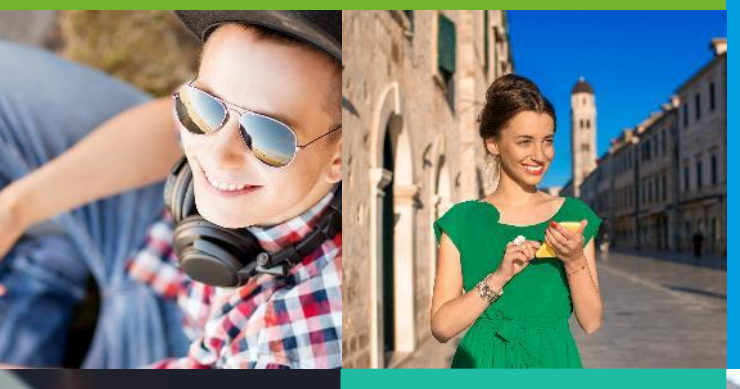

COMARCH EDI E-MARKET

Портальное решение для Производителя и Дистрибьютора

Предложение заказа Электронный заказ Подтверждение заказа Уведомление об отгрузке Уведомление о возврате Уведомление о приемке

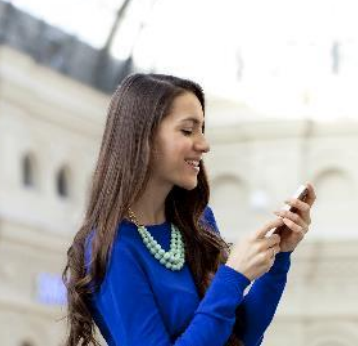

# ЗАДАЙ ВОПРОС НАШЕМУ КОНСУЛЬТАНТУ

#### 0 800 300 142 edi@comarch.com.ua

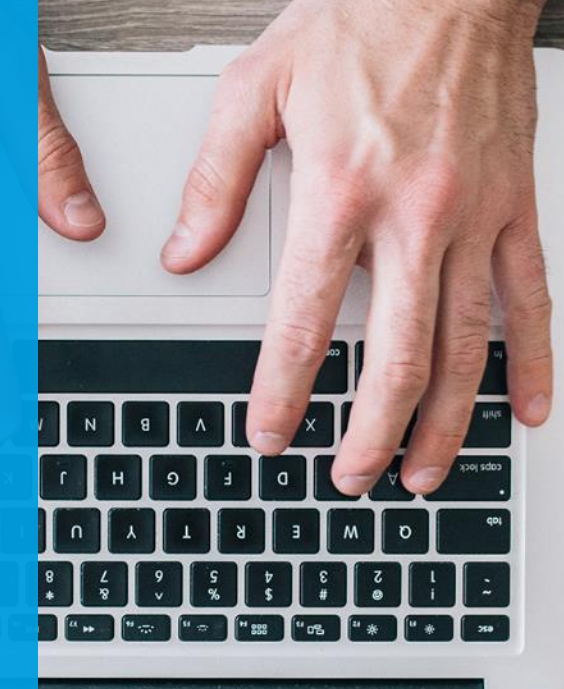